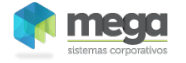

# Índice

| APRESENTAÇÃO                              | 3  |
|-------------------------------------------|----|
| SOBRE ESTE MANUAL                         | 3  |
| CONVENÇÕES ADOTADAS                       | 3  |
| CONTROLE QUALIDADE                        | 4  |
| OBJETIVO                                  |    |
| HOMOLOGAÇÃO DE FORNECEDORES               | 5  |
| Processo sem Qualificação                 | 6  |
| Parâmetro                                 | 7  |
| Cálculo                                   |    |
| Processo com Qualificação                 | 9  |
| Parâmetro                                 |    |
| Qualificação                              |    |
| Cálculo                                   | 15 |
| Consulta de Fornecedores Homologados      | 17 |
| ÍNDICES DE QUALIDADE                      |    |
| IQA - Índice de Qualidade de Atendimento  | 19 |
| Parâmetros                                |    |
| Processo de Inclusão Manual               |    |
| Avaliação de Atendimento                  |    |
| Qualificação                              |    |
| Cálculo                                   |    |
| Processo de inclusão por Recebimento      |    |
| Qualificação                              |    |
| Calculo                                   |    |
| IQS – Indice de Qualidade de Serviço      |    |
| Parametros.                               |    |
| Avallação de Serviço                      |    |
| Quanneação                                |    |
| IOP - Índice de Ouslidade de Produto      |    |
| Configuração do Item                      |    |
| Resultado Qualidade                       |    |
| Cálculo                                   |    |
| IPO - Índice de Pontualidade              | 48 |
| Parâmetros                                |    |
| Cálculo                                   |    |
| IQF - Índice de Qualidade de Fornecimento |    |

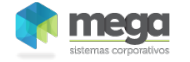

| Parâmetros                      |    |
|---------------------------------|----|
| Cálculo                         |    |
| Consultar Índices               | 60 |
| Consulta Movimentação Qualidade |    |
|                                 |    |

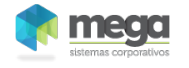

# Apresentação

### Sobre este manual

O intuito deste material é somente servir como um guia de utilização do sistema. Nele, você encontrará uma breve descrição da utilização de cada cadastro ou processo, dicas dos principais atributos, além de exemplos.

## Convenções Adotadas

Um sinal de adição (+) entre duas teclas significa que você deve pressionar essas teclas simultaneamente. Por exemplo, "pressione ALT+TAB" significa que você deve manter a tecla ALT pressionada enquanto pressiona TAB.

Os ícones a seguir identificam os diferentes tipos de texto que podem ser encontrados neste material:

| Ícone | Indica que o texto é:                                                        |
|-------|------------------------------------------------------------------------------|
|       | Uma observação importante                                                    |
|       | Uma dica ou sugestão útil                                                    |
|       | Um exemplo                                                                   |
| L.    | Relativo aos principais cadastros/processos que dependem do cadastro citado. |
|       | Relativo ao nome do cadastro/processo no Banco de Dados.                     |

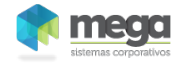

# **Controle Qualidade**

## Objetivo

Mostrar o funcionamento do Cadastro de Homologação de Fornecedores e Geração de índices de qualidade, parametrizações e fórmulas para execução dos cálculos.

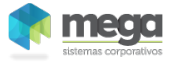

## Homologação de Fornecedores

O Cadastro de Fornecedores Homologados é utilizado para homologar um fornecedor com base em uma nota que será atribuída a ele.

Existem dois processos para se homologar um fornecedor:

Processo sem Qualificação: O flag "Qualifica Fornecedor" estará desmarcado. Processo com Qualificação: O flag "Qualifica Fornecedor" estará marcado.

| <u>u</u> eral   <u>5</u>                                                                                          | olicitação                                                                           | <u>C</u> otaç                                 | ão <u>A</u> provaç                                                                                                    | ção <u>P</u> e                                                   | edido Compra                                                                                                    | Controle                          | de <u>Q</u> ualidade | Cont                | role de            | <u>E</u> stoque                    |
|----------------------------------------------------------------------------------------------------|--------------------------------------------------------------------------------------|-----------------------------------------------|----------------------------------------------------------------------------------------------------|------------------------------------------------------------------|----------------------------------------------------------------------------------------------------|-----------------------------------|----------------------|---------------------|--------------------|------------------------------------|
| ü Skip-Lot p                                                                                                    | ara Inspeção                                                                         | novo F                                        | ornecedor:                                                                                                    |                                                                  |                                                                                                    | Qualific                          | a Fornecedor:        |                     | V                  |                                    |
| Nota Mínima                                                                                                    | Homologação                                                                          | Forned                                        | edor:                                                                                                    |                                                                  | 80,00 🖬                                                                                                    | Nº Dias                           | Entrega Antec        | ipada:              |                    | 0,00 🖬                             |
| Nota Mínima                                                                                                    | I.Q.F:                                                                               |                                               |                                                                                                    |                                                                  | 0,00 🖬                                                                                                    | Nº Dias                           | Entrega Atraso       | o:                  |                    | 0,00 🖬                             |
| imite Max. I                                                                                                    | Dias p/ cálculo                                                                      | pontua                                        | lidade atraso:                                                                                                    |                                                                  | 0 🖬                                                                                                    |                                   |                      |                     |                    |                                    |
| Número de M                                                                                                    | leses para Ci                                                                        | álculo do                                     | I.Q.F.:                                                                                                    |                                                                  | 0 🖬                                                                                                    |                                   |                      |                     |                    |                                    |
| /erificar IQF                                                                                                    | por:                                                                                 |                                               |                                                                                                    | IQF do                                                           | s produtos                                                                                                    |                                   | -                    |                     |                    |                                    |
| Tipo de Cálc                                                                                                    | ulo Demanda:                                                                         |                                               |                                                                                                    | Basead                                                           | do em Lotes                                                                                                    |                                   | •                    |                     |                    |                                    |
| Busca Espec                                                                                                    | íficos para En                                                                       | saios po                                      | r:                                                                                                    | Item                                                             |                                                                                                    | •                                 |                      |                     |                    |                                    |
| Formato Pa                                                                                                    | adrão da Etiq                                                                        | ueta de                                       | Qualidade para                                                                                                    | a Impres                                                         | são                                                                                                    |                                   |                      |                     |                    |                                    |
| Nome Form                                                                                                    | ato:                                                                                 |                                               | R 8                                                                                                    | 11                                                               | 1 🚘                                                                                                    |                                   |                      |                     |                    |                                    |
|                                                                                                    |                                                                                      |                                               |                                                                                                    |                                                                  |                                                                                                    |                                   |                      |                     |                    |                                    |
| Avaliacão                                                                                                    |                                                                                      |                                               | 1.2.1                                                                                                    | T                                                                |                                                                                                    | 1                                 | <b>6</b>             |                     |                    | - 1- 1- 4                          |
| Avaliação                                                                                                    | Almoxaril                                                                            | ado   I                                       | <sup>o</sup> arâmetros p                                                                                                | para Tra                                                         | ansferência de                                                                                                    | ) Inspeção                        | Campos par           | a agruj             | pament             | o de In: 4                         |
| Avaliação<br>Avaliação J                                                                                          | Almoxaril<br>.Q.F.em %                                                               | ado I                                         | <sup>2</sup> arâmetros p<br>Avaliação I.Q.F                                                                             | para Tra                                                         | ansferência de                                                                                                    | e Inspeção                        | Campos par           | a agruj             | pamenl             | o de In: 4                         |
| <b>Avaliação</b><br>Avaliação 1<br>Qualidade:                                                                     | Almoxarii<br>.Q.F.em %<br>0,00 @                                                     | ado I                                         | P <b>arâmetros p</b><br>Avaliação I.Q.F<br>Aprovado s/R                                                                 | para Tra<br>p.<br>estrição:                                      | o,oo 🖬 🏼                                                                                                    | Permite av                        | Campos par           | a agruj             | pament             | o <b>de In:</b> 4                  |
| Avaliação<br>Avaliação I<br>Qualidade:<br>Eficiência:                                                             | Almoxaril<br>.Q.F.em %<br>0,00 @<br>0,00 @                                           | ado I<br>%<br>%                               | Parâmetros p<br>Avaliação I.Q.F<br>Aprovado s/R<br>Aprovado c/D                                                         | para Tra<br>p.<br>estrição:<br>esvio:                            | 0,00 🖬 [<br>0,00 📾 [                                                                                                    | e <b>Inspeção</b><br>☑ Permite av | Campos par           | a agruj<br>: que nã | pament             | o <b>de In:</b> 4                  |
| Avaliação<br>Avaliação I<br>Qualidade:<br>Eficiência:<br>Preço:<br>Quantidade                                     | Almoxatil<br>.Q.F.em %<br>0,00 @<br>0,00 @                                           | ado   <br>%<br>%<br>%                         | Parâmetros p<br>Avaliação I.Q.F<br>Aprovado s/ R<br>Aprovado r<br>Aprovado Parc                                         | para Tra<br>p.<br>estrição:<br>esvio:<br>tial:                   | 0,00 @ [<br>0,00 @ [<br>0,00 @ 0,00 @                                                                                                    | e <b>Inspeção</b><br>☑ Permite av | Campos par           | a agruj<br>: que nã | pament             | o <b>de In:</b> 4<br>Plam estoque  |
| Avaliação<br>Avaliação I<br>Qualidade:<br>Eficiência:<br>Preço:<br>Quantidade                                     | Almoxarii<br>.Q.F.em %<br>0,00 @<br>0,00 @<br>0,00 @                                 | ado  <br>%<br>%<br>%<br>%                     | Parâmetros p<br>Avaliação I.Q.F<br>Aprovado s/ R<br>Aprovado c/ D<br>Aprovado Parc<br>Aprovado c/ S<br>Seisitado Toto   | para Tra<br>2.<br>estrição:<br>esvio:<br>tial:<br>eleção:        | 0,00 @ [<br>0,00 @ [<br>0,00 @ [<br>0,00 @ [<br>0,00 @ [                                                                                                    | : <b>Inspeção</b><br>☑ Permite av | Campos par           | a agruj<br>: que nã | pament<br>o contro | i <b>o de In:</b> 4<br>Nam estoque |
| Avaliação I<br>Avaliação I<br>Qualidade:<br>Eficência:<br>Preço:<br>Quantidade<br>Atendiment                      | Almoxarii<br>.Q.F.em %<br>0.00 @<br>0.00 @<br>0.00 @<br>0: 100,00 @<br>0.00 @        | ado  <br>%<br>%<br>%<br>%                     | Parâmetros p<br>Availação I.Q.F<br>Aprovado s/ R<br>Aprovado c/ D<br>Aprovado c/ S<br>Repeitado Tota                    | para Tra<br>estrição:<br>estrio:<br>cial:<br>eleção:<br>al:      | 0,00 🛱<br>0,00 🛱<br>0,00 🛱<br>0,00 🛱<br>0,00 🛱<br>0,00 🛱                                                                                                    | : Inspeção<br>∛Permite av         | Campos par           | a agruj<br>; que nã | pament             | i <b>o de In:</b> 4                |
| Avaliação<br>Avaliação I<br>Qualidade:<br>Eficiência:<br>Preço:<br>Quantidade<br>Atendiment<br>Serviço:<br>Tabal: | Almoxatil<br>.Q.F.em %<br>0,00 @<br>0,00 @<br>0.000 @<br>0: 100,00 @<br>0,00 @       | ado  <br>%<br>%<br>%<br>%<br>%                | Parâmetros p<br>Availação I.Q.F.<br>Aprovado s/ R<br>Aprovado c/ D<br>Aprovado Parc<br>Aprovado c/ Si<br>Rejeitado Tota | para Tra<br>p.<br>estrição:<br>esvio:<br>tial:<br>eleção:<br>al: | 0,00 @ (0,00 @ (0,00)))))))))))) | : <b>Inspeção</b><br>☑ Permite av | Campos par           | a agruj<br>: que nã | pament             | i <b>o de In:</b> 4                |
| Avaliação<br>Avaliação I<br>Qualidade:<br>Eficiência:<br>Preço:<br>Quantidade<br>Atendiment<br>Serviço:<br>Total: | Almoxarii<br>.Q.F.em %<br>0,00 @<br>0,00 @<br>0,00 @<br>0,00 @<br>0,00 @<br>100,00 @ | ado  <br>%<br>%<br>%<br>%<br>%<br>%<br>0<br>% | Parâmetros p<br>Availação I.Q.R<br>Aprovado s/ R<br>Aprovado c/ D<br>Aprovado Parc<br>Aprovado r S<br>Rejeitado Tota    | para Tra<br>p.<br>estrição:<br>esvio:<br>tial:<br>eleção:<br>al: | 0,00 @<br>0,00 @<br>0,00 @<br>0,00 @<br>0,00 @                                                                                                    | : Inspeção<br>✓ Permite av        | Campos par           | a agruj             | o contro           | <b>o de In</b> : 4<br>Nam estoque  |

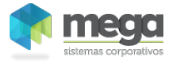

#### Processo sem Qualificação

Para homologar um fornecedor, o mesmo deverá ser avaliado com uma nota inserida no cadastro de Fornecedores Homologados (Qualidade -> Cadastros -> Fornecedores Homologados). Com base nessa nota, será executado um cálculo para aprovar ou não o fornecedor.

| Forne          | cedores    | Qualific |         | TESTE - Ou | t/2009]   | C |  |
|----------------|------------|----------|---------|------------|-----------|---|--|
| G <u>e</u> ral | Arquiv     | os       |         |            |           |   |  |
| Vota Hor       | nologaçã   | :        | 80,þo 🖬 | SEM QUAI   | LIFICAÇÃO |   |  |
| 42 11          | for Aprov  | ado 📃    |         |            |           |   |  |
| orneced        | ion ripro  |          |         |            |           |   |  |
| -orneced       | ior i pro- |          |         |            |           |   |  |
| orneced        |            |          |         |            |           |   |  |
| orneced        |            |          |         |            |           |   |  |
| orneced        |            |          |         |            |           |   |  |
| -orneced       |            |          |         |            |           |   |  |

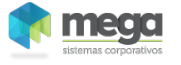

#### Parâmetro

O cálculo que o sistema irá executar será com base no parâmetro "Nota Mínima Homologação Fornecedor".

|                                                                                                    | olicitação                                                                                                    | Cota                                                                                                    | nção /                                                         | Aprovação                                                                                                    | <u>P</u> edido Compra                                                                                                    | Controle                        | de <u>Q</u> ualidade                    | Contro                      | ole de <u>E</u> stoque               |
|----------------------------------------------------------------------------------------------------|----------------------------------------------------------------------------------------------------|----------------------------------------------------------------------------------------------------|----------------------------------------------------------------|----------------------------------------------------------------------------------------------------|----------------------------------------------------------------------------------------------------|---------------------------------|-----------------------------------------|-----------------------------|--------------------------------------|
| I⁰ Skip-Lot p                                                                                                    | para Inspeçã                                                                                                    | o novo                                                                                                    | Fornec                                                         | edor:                                                                                                    |                                                                                                    | Qualific                        | a Fornecedor:                           |                             | V                                    |
| Nota Mínima                                                                                                    | Homologaçã                                                                                                    | io Forn                                                                                                    | ecedor:                                                        |                                                                                                    | 80,00 📾                                                                                                    | Nº Dias                         | Entrega Antecip                         | oada:                       | 0,00 📓                               |
| Nota Mínima                                                                                                    | I.Q.F:                                                                                                    |                                                                                                    |                                                                |                                                                                                    | 0,00 🖬                                                                                                    | Nº Dias                         | Entrega Atraso                          |                             | 0,00 📓                               |
| imite Max. I                                                                                                    | Dias p/ cálcu                                                                                                    | lo pont                                                                                                    | ualidade                                                       | e atraso:                                                                                                    | 0 🖬                                                                                                    |                                 |                                         |                             |                                      |
| Número de M                                                                                                    | Meses para (                                                                                                    | álculo                                                                                                    | do I.Q.F                                                       | F.:                                                                                                    | 0 🖬                                                                                                    |                                 |                                         |                             |                                      |
| /erificar IQF                                                                                                    | por:                                                                                                    |                                                                                                    |                                                                | IQF                                                                                                    | dos produtos                                                                                                    |                                 | •                                       |                             |                                      |
| Tipo de Cálc                                                                                                    | ulo Demanda                                                                                                    | :                                                                                                    |                                                                | Base                                                                                                    | eado em Lotes                                                                                                    |                                 | •                                       |                             |                                      |
| Busca Espec                                                                                                    | íficos para E                                                                                                    | nsaios                                                                                                    | por:                                                           | Item                                                                                                    | 1                                                                                                    | •                               |                                         |                             |                                      |
| Formato Pa                                                                                                    | adrão da Etic                                                                                                    | ueta d                                                                                                    | de Qualio                                                      | dade para Impr                                                                                                    | essão                                                                                                    |                                 |                                         |                             |                                      |
| Name Fam                                                                                                    |                                                                                                    |                                                                                                    | 100                                                            |                                                                                                    | Contra la contra la contra |                                 |                                         |                             |                                      |
|                                                                                                    |                                                                                                    |                                                                                                    |                                                                |                                                                                                    |                                                                                                    |                                 |                                         |                             |                                      |
|                                                                                                    |                                                                                                    |                                                                                                    |                                                                |                                                                                                    |                                                                                                    |                                 |                                         |                             |                                      |
|                                                                                                    |                                                                                                    |                                                                                                    |                                                                |                                                                                                    |                                                                                                    |                                 |                                         |                             |                                      |
| Avaliação                                                                                                    | Almoxar                                                                                                    | ifado                                                                                                    | Parân                                                          | netros para 1                                                                                                    | Transferência de                                                                                                    | Inspeção                        | Campos para                             | agrupa                      | amento de Int <sup>-4</sup>          |
| Avaliação<br>Avaliação I                                                                                          | Almoxar                                                                                                    | ifado                                                                                                    | Parân<br>Avalia                                                | <b>netros para 1</b><br>ção I.Q.P.                                                                                           | ransferência de                                                                                                    | Inspeção                        | Campos para                             | agrupa                      | amento de Ini 🐇                      |
| <b>Avaliação</b><br>Avaliação I<br>Qualidade:                                                                     | Almoxar<br>(.Q.F.em %<br>0,00                                                                                                    | ifado                                                                                                    | Parân<br>Avalia<br>Aprov                                       | <b>netros para 1</b><br>ção I.Q.P.<br>vado s/ Restriçã                                                                       | Transferência de                                                                                                    | Inspeção<br>☑ Permite av        | Campos para                             | agrupa                      | amento de In: 4                      |
| Avaliação<br>Avaliação I<br>Qualidade:<br>Eficiência:                                                             | Almoxar<br>I.Q.F.em %<br>0,00 [<br>0,00 [                                                                                                    | ifado<br>1 %                                                                                                 | Parân<br>Avalia<br>Aprov<br>Aprov                              | <b>netros para 1</b><br>ção I.Q.P.<br>vado s/ Restriçã<br>vado c/ Desvio:                                                    | i <b>ransferência de</b><br>io: 0,00 🖬 🛛                                                                                                    | Inspeção<br>☑ Permite av        | <b>Campos para</b><br>valiação de itens | a <b>agrup</b> a<br>que não | <b>amento de In:</b>                 |
| Avaliação<br>Avaliação I<br>Qualidade:<br>Eficiência:<br>Preço:                                                   | Almoxar<br>(.Q.F.em %<br>0,00 (<br>0,00 (<br>0,00 (                                                                                                    | ifado<br>%<br>%<br>%                                                                                         | Parân<br>Avaliae<br>Aprov<br>Aprov                             | <b>netros para 1</b><br>ção I.Q.P.<br>vado s/ Restriçã<br>vado c/ Desvio:<br>vado Parcial:                                   | io:     0,00 @       0,00 @     0,00 @                                                                                                    | Inspeção<br>☑ Permite av        | Campos para                             | a <b>grup</b> a<br>que não  | amento de In: 4<br>controlam estoque |
| Avaliação<br>Avaliação I<br>Qualidade:<br>Eficiência:<br>Preço:<br>Quantidade                                     | Almoxar           0,00 li           0,00 li           0,00 li           0,00 li           e:           0,00 li                                                                                                    | ifado<br>3 %<br>3 %<br>3 %                                                                                   | Parân<br>Avaliau<br>Aprov<br>Aprov<br>Aprov                    | netros para 1<br>ção I.Q.P.<br>vado s/ Restriçã<br>vado c/ Desvio:<br>vado Parcial:<br>vado c/ Seleção                       | Transferência de       50:     0,00 📾       0,00 📾     0,00 📾       :     0,00 📾                                                                                                    | Inspeção<br>☑ Permite av        | Campos para                             | agrupa<br>que não           | amento de In: 4<br>controlam estoque |
| Avaliação<br>Avaliação I<br>Qualidade:<br>Eficiência:<br>Preço:<br>Quantidade<br>Atendiment                       | Almoxar<br>(.Q.F.em %<br>0,00 §<br>0,00 §<br>0 | ifado<br>3 %<br>3 %<br>3 %<br>3 %                                                                            | Parân<br>Avalia<br>Aprov<br>Aprov<br>Aprov<br>Rejeit           | netros para 1<br>ção I.Q.P.<br>vado s/ Restriçã<br>vado c/ Desvio:<br>vado Parcial:<br>vado c/ Seleção<br>tado Total:        | Transferência de       io:     0,00 @       0,00 @     0,00 @       0,00 @     0,00 @       0,00 @     0,00 @                                                                                                    | <b>Inspeção</b><br>✓ Permite av | Campos para                             | a agrupa<br>que não         | <b>amento de In</b> :                |
| Avaliação<br>Avaliação I<br>Qualidade:<br>Eficiência:<br>Preço:<br>Quantidade<br>Atendiment<br>Serviço:           | Almoxar<br>(.Q.F.em %<br>0,00 ii<br>0,00 ii<br>e: 0,00 ii<br>c: 0,00 ii<br>0,00 ii                                                                                                    | ifado<br>%<br>%<br>%<br>%<br>%<br>%                                                                          | Parân<br>Avaliae<br>Aprov<br>Aprov<br>Aprov<br>Rejeit          | netros para 1<br>ção I.Q.P.<br>vado s/ Restriçã<br>vado c/ Desvio:<br>vado Parcial:<br>vado c/ Seleção<br>cado Total:        | Transferência de       io:     0,00 @       0,00 @     0,00 @       :     0,00 @       0,00 @     0,00 @                                                                                                    | <b>Inspeção</b><br>✔ Permite av | Campos para<br>aliação de itens         | a <b>agrup</b> a<br>que não | <b>amento de In</b> : d              |
| Avaliação<br>Avaliação I<br>Qualidade:<br>Eficiência:<br>Preço:<br>Quantidade<br>Atendiment<br>Serviço:<br>Total: | Almoxar<br>I.Q.F.em %<br>0,00 &<br>0,00 &<br>0,00 &<br>e: 0,00 &<br>0,00 &<br>100,0 &                                                                                                    | ifado<br>%<br>%<br>%<br>%<br>%<br>%<br>%<br>%<br>%<br>%<br>%<br>%<br>%                                       | Parân<br>Avalia<br>Aprov<br>Aprov<br>Aprov<br>Aprov<br>Rejeit  | netros para 1<br>ção I.Q.P.<br>vado s/ Restriçã<br>vado c/ Desvio:<br>vado Parcial:<br>vado c/ Seleção<br>tado Total:        | Transferência de       50:     0,00 @       0,00 @     0,00 @       0,00 @     0,00 @       0,00 @     0,00 @                                                                                                    | <b>Inspeção</b><br>✔ Permite av | Campos para                             | a <b>agrup</b> a<br>que não | <b>amento de In:</b>                 |
| Avaliação<br>Avaliação I<br>Qualidade:<br>Eficiência:<br>Preço:<br>Quantidade<br>Atendiment<br>Serviço:<br>Total: | Almoxar<br>I.Q.F.em %<br>0,00 li<br>0,00 li<br>0,00 li<br>e: 0,00 li<br>0,00 li<br>100,0                                                                                                    | ifado<br>3 %<br>3 %<br>4 %<br>4 %<br>5 %<br>6 %<br>6 %<br>7 %<br>7 %<br>7 %<br>7 %<br>7 %<br>7 %<br>7 %<br>7 | Parân<br>Avaliae<br>Aprov<br>Aprov<br>Aprov<br>Aprov<br>Rejeit | <b>netros para 1</b><br>ção I.Q.P.<br>vado s/ Restriçã<br>vado c/ Desvio:<br>vado Parcial:<br>vado c/ Seleção<br>tado Total: | io:       0,00 @         0,00 @       0         0,00 @       0         0,00 @       0         0,00 @       0         0,00 @       0                                                                                                    | Inspeção<br>✓ Permite av        | Campos para                             | que não                     | amento de In:                        |

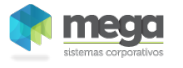

#### Cálculo

O cálculo será da seguinte forma:

Se Nota Homologação >= Nota Mínima Homologação Fornecedor = Fornecedor APROVADO, caso contrário Fornecedor REPROVADO.

Segue o fluxo representativo de todo fluxo de homologação Fornecedor (Processo sem Qualificação):

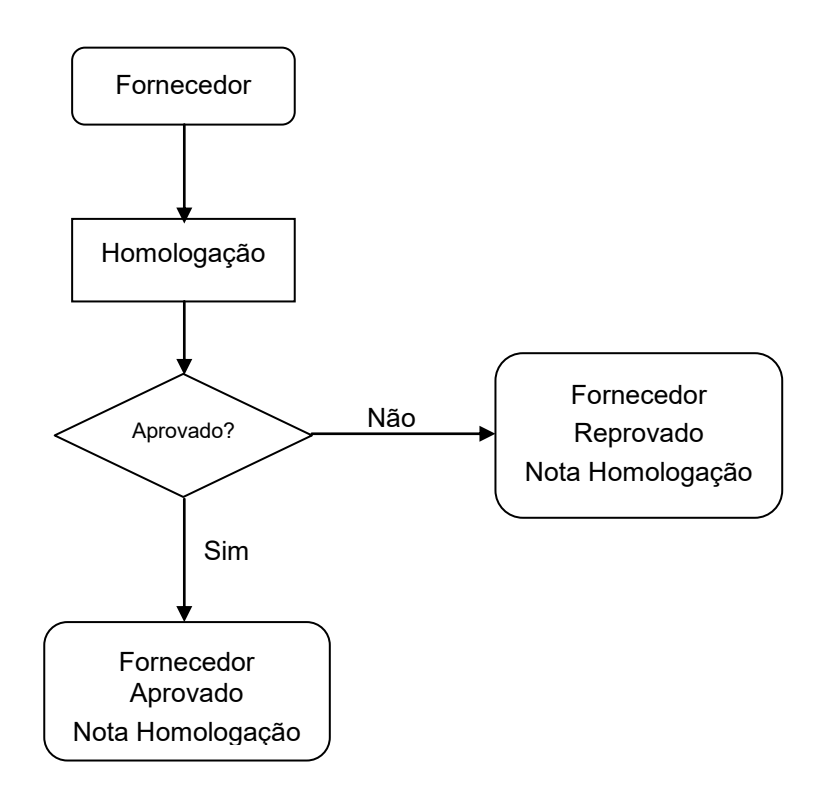

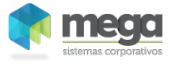

#### Processo com Qualificação

Para homologar um Fornecedor utilizando o processo com Qualificação, o usuário deverá primeiramente criar Qualificação do tipo Fornecedor no Cadastro de Qualificações.

| Qualificações                 | Editar Exib  | pir   |               |      |          |        |   |           |           |        |
|-------------------------------|--------------|-------|---------------|------|----------|--------|---|-----------|-----------|--------|
| Procurar Descri               | ção          | •     | que Inicie co | om 🔻 |          |        |   |           | 8         | Procur |
| Qualificações                 |              |       |               |      |          |        |   |           |           |        |
| Qualificação                  | Descrição    |       |               |      |          |        |   | Tipo Qua  | lificação | -      |
|                               | Pontualidad  | le:   |               |      |          |        |   | Forneced  | lor       |        |
| 9                             | Embalagen    | n     |               |      |          |        |   | Forneced  | lor       |        |
| 8                             | Comunicaç    | ão    |               |      |          |        |   | Forneced  | lor       |        |
|                               |              |       |               |      |          |        |   |           |           |        |
| Tipo Qualific<br>O Atendimer  | cação<br>nto | Forne | cedor         | ¢    | ) Produt | 0      |   | ) Serviça | 9         |        |
| - Tipo Qualifi<br>O Atendimer | cação<br>nto | Forne | cedor         | 6    | ) Produt | o<br>C | ( | ) Serviça | •         |        |

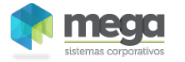

### Controle Qualidade / Homologação de Fornecedores

Na tela de Fornecedores Homologados, o mesmo deverá ser avaliado inserindo notas para cada uma das Qualificações previamente cadastradas. Com base nessas qualificações inseridas pelo usuário e notas informadas para cada qualificação, o sistema executará um cálculo para gerar uma nota total e aprovar ou não o fornecedor.

| 💹 Fornecedores Homologados [MEGA MAT | ERIAL TERCEIRO - Jan/2010] |                           |                                                | - • •          |
|--------------------------------------|----------------------------|---------------------------|------------------------------------------------|----------------|
| 🗠 🕾 🗋 👗 🛅 🛍 🔒 👘                      |                            |                           |                                                |                |
| Geral Skip-Lote Arquivos             |                            |                           |                                                |                |
| Fornecedor 118 SOARES ROSA &         | SILVA LTDA                 |                           |                                                |                |
| Homologação                          |                            |                           |                                                |                |
| Usuário: ····                        |                            |                           |                                                |                |
| Data:                                |                            |                           |                                                |                |
| Qualificação Descrição Qualidade     | Nota Qualificação Peso No  | ta Qualificação Peso Boni | us Qua <mark>lificação Última Atualizaç</mark> | ão 🔺 🔒 Inserir |
| 2 Pontualidade                       | 10                         | 5                         | 18/03/2010                                     |                |
| 8 Comunicação                        | 30                         | 2                         | 2 18/03/2010                                   |                |
| 9 Embalagem                          | 100                        | 2                         | 1 18/03/2010                                   | Editar         |
|                                      |                            |                           |                                                |                |
|                                      |                            |                           |                                                |                |
|                                      |                            |                           |                                                | •              |
|                                      |                            |                           | 🕞 <u>G</u> ravar 😪                             | 🖉 🛛 🗶 Cancela  |
|                                      |                            |                           |                                                |                |
| mega                                 |                            |                           |                                                |                |

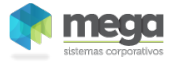

### Controle Qualidade / Homologação de Fornecedores

Para lançar as notas de cada qualificação do Fornecedor será necessário entrar na tela de Fornecedores Homologados (Qualidade -> Cadastros -> Fornecedores Homologados) onde estarão disponíveis para preenchimento do usuário as seguintes informações:

Qualificação - Código da Qualificação, onde serão exibidas apenas as qualificações do tipo "Fornecedor" existente s no cadastro de qualificações;

Nota Qualificação - Nota definida para qualificação selecionada;

Peso Nota Qualificação - Peso da nota que será utilizado no cálculo da nota de homologação;

Peso Bônus Qualificação - Campo informativo;

Nota Final - Campo informativo;

Observação - Observação para qualificação selecionada;

Justificativa – Justificativa para qualificação selecionada.

| Qualificação:                                     | 1        | • Pontualidade          |        |
|---------------------------------------------------|----------|-------------------------|--------|
| Nota Qualificação:                                | 80,þo 🖬  | Peso Nota Qualificação: | 0,00 🖬 |
| <sup>p</sup> eso Bonus Qualificação<br>Observação | . 0,00 🖬 | Nota Final:             |        |
|                                                   |          |                         |        |

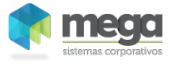

#### Parâmetro

O cálculo que o sistema irá executar será com base no parâmetro "Nota Mínima Homologação Fornecedor".

| <u>G</u> eral   <u>S</u>                                                                                            | olicitação                                                                                                | <u>C</u> ota                                                                                         | ição <i>i</i>                                                 | <u>Aprovação</u>                                                                                                    | <u>P</u> edido Compra                                                                                                    | Controle                        | de <u>Q</u> ualidade            | Contro                      | ole de <u>E</u> stoque                       |
|----------------------------------------------------------------------------------------------------|----------------------------------------------------------------------------------------------------|----------------------------------------------------------------------------------------------------|---------------------------------------------------------------|----------------------------------------------------------------------------------------------------|----------------------------------------------------------------------------------------------------|---------------------------------|---------------------------------|-----------------------------|----------------------------------------------|
| I <sup>o</sup> Skip-Lot (                                                                                           | para Inspecã                                                                                              | o novo                                                                                               | Fornec                                                        | edor:                                                                                                    |                                                                                                    | Qualific                        | a Fornecedor:                   |                             | V                                            |
| Nota Mínima                                                                                                    | Homologaçã                                                                                                | o Forne                                                                                              | ecedor:                                                       |                                                                                                    | 80,00 📾                                                                                                    | Nº Dias                         | Entrega Antecip                 | oada:                       | 0,00 📓                                       |
| Nota Mínima                                                                                                    | I.Q.F:                                                                                                    |                                                                                                    |                                                               |                                                                                                    | 0,00 🖬                                                                                                    | Nº Dias                         | Entrega Atraso                  |                             | 0,00 📓                                       |
| imite Max. I                                                                                                    | Dias p/ cálcu                                                                                             | o ponti                                                                                              | ualidade                                                      | e atraso:                                                                                                    | 0 🖬                                                                                                    |                                 |                                 |                             |                                              |
| Número de M                                                                                                    | Meses para C                                                                                              | álculo o                                                                                             | do I.Q.F                                                      | F.:                                                                                                    | 0 🖬                                                                                                    |                                 |                                 |                             |                                              |
| /erificar IQF                                                                                                    | por:                                                                                                    |                                                                                                    |                                                               | IQF                                                                                                    | dos produtos                                                                                                    |                                 | •                               |                             |                                              |
| Tipo de Cálc                                                                                                    | ulo Demanda                                                                                               | :                                                                                                    |                                                               | Base                                                                                                    | eado em Lotes                                                                                                    |                                 | •                               |                             |                                              |
| Busca Espec                                                                                                    | íficos para E                                                                                             | nsaios p                                                                                             | por:                                                          | Item                                                                                                    |                                                                                                    | •                               |                                 |                             |                                              |
| Formato P                                                                                                    | adrão <mark>d</mark> a Etic                                                                               | ueta d                                                                                               | le Qualio                                                     | dade para Impr                                                                                                    | essão                                                                                                    |                                 |                                 |                             |                                              |
| Nomo Forn                                                                                                    | anto.                                                                                                    | <u>8</u>                                                                                             | 22                                                            |                                                                                                    |                                                                                                    |                                 |                                 |                             |                                              |
|                                                                                                    |                                                                                                    |                                                                                                    |                                                               |                                                                                                    |                                                                                                    |                                 |                                 |                             |                                              |
|                                                                                                    |                                                                                                    |                                                                                                    |                                                               |                                                                                                    |                                                                                                    |                                 |                                 |                             |                                              |
|                                                                                                    |                                                                                                    |                                                                                                    |                                                               |                                                                                                    |                                                                                                    |                                 | -                               |                             |                                              |
| Avaliação                                                                                                    | Almoxar                                                                                                   | ifado                                                                                                | Parâr                                                         | netros para 1                                                                                                    | ransferência de                                                                                                    | Inspeção                        | Campos para                     | a agrup                     | amento de Ini 4                              |
| <b>Avaliação</b><br>Avaliação J                                                                                     | Almoxar                                                                                                   | ifado                                                                                                | Parâr<br>Avalia                                               | <b>netros para 1</b><br>ção I.Q.P.                                                                                           | ransferência de                                                                                                    | Inspeção                        | Campos para                     | agrup.                      | amento de In:                                |
| <b>Avaliação</b><br>Avaliação 1<br>Qualidade:                                                                       | Almoxari<br>(.Q.F.em %<br>0,00 [                                                                          | ifado                                                                                                | Parâr<br>Avalia<br>Aprov                                      | <b>netros para 1</b><br>ção I.Q.P.<br>vado s/ Restriçã                                                                       | ransferência de                                                                                                    | <b>Inspeção</b><br>☑ Permite av | Campos para                     | a agrup                     | amento de In: 4<br>controlam estoque         |
| <b>Avaliação</b><br>Avaliação 1<br>Qualidade:<br>Eficiência:                                                        | Almoxar<br>(.Q.F.em %<br>0,00 [<br>0,00 [                                                                 | ifado                                                                                                | Parâr<br>Avalia<br>Aprov<br>Aprov                             | <b>netros para 1</b><br>ção I.Q.P.<br>vado s/ Restriçã<br>vado c/ Desvio:                                                    | ransterência de           io:         0,00 @           0,00 @         @                                                                                                    | Inspeção<br>☑ Permite av        | Campos para<br>aliação de itens | a <b>agrup</b> .<br>que não | <b>amento de In:</b> 4<br>controlam estoque  |
| Avaliação<br>Avaliação J<br>Qualidade:<br>Eficiência:<br>Preço:                                                     | Almoxari<br>(.Q.F.em %<br>0,00 1<br>0,00 1                                                                | ifado<br>1 %<br>1 %                                                                                  | Parâr<br>Avalia<br>Aprov<br>Aprov                             | <b>netros para 1</b><br>ção I.Q.P.<br>vado s/ Restriçã<br>vado c/ Desvio:<br>vado Parcial:                                   | ransterência de<br>io: 0,00 @<br>0,00 @<br>0,00 @                                                                                                    | Inspeção<br>☑ Permite av        | Campos para<br>aliação de itens | a agrup<br>que não          | <b>amento de In</b> ; 4<br>controlam estoque |
| Avaliação<br>Avaliação I<br>Qualidade:<br>Eficiência:<br>Preço:<br>Quantidade                                       | Almoxari<br>I.Q.F.em %<br>0,00 6<br>0,00 6<br>0,00 6                                                      | ifado                                                                                                | Parâr<br>Avalia<br>Aprov<br>Aprov<br>Aprov<br>Aprov           | <b>netros para 1</b><br>ção I.Q.P.<br>vado s/ Restriçã<br>vado c/ Desvio:<br>vado Parcial:<br>vado c/ Seleção                | ransterência de<br>io: 0,00 @<br>0,00 @<br>0,00 @<br>: 0,00 @                                                                                                    | Inspeção<br>✓ Permite av        | Campos para<br>aliação de itens | a agrup<br>que não          | <b>amento de In</b> ; 4<br>controlam estoque |
| Avaliação<br>Avaliação I<br>Qualidade:<br>Eficiência:<br>Preço:<br>Quantidade<br>Atendiment                         | Almoxari<br>I.Q.F.em %<br>0,00 6<br>0,00 6<br>2: 0,00 6<br>2: 0,00 6                                      | ifado<br>%<br>%<br>%<br>%                                                                            | Parâr<br>Avalia<br>Aprov<br>Aprov<br>Aprov<br>Rejeit          | <b>netros para 1</b><br>ção I.Q.P.<br>vado s/ Restriçã<br>vado c/ Desvio:<br>vado Parcial:<br>vado c/ Seleção<br>tado Total: | ransterência de           io:         0,00 @           0,00 @         0           0,00 @         0           0,00 @         0           0,00 @         0           0,00 @         0           0,00 @         0 | Inspeção<br>✓ Permite av        | Campos para<br>aliação de itens | a agrup<br>que não          | <b>amento de In</b> ; 4<br>controlam estoque |
| Avaliação<br>Avaliação I<br>Qualidade:<br>Eficiência:<br>Preço:<br>Quantidade<br>Atendiment<br>Serviço:             | Almoxari<br>I.Q.F.em %<br>0,00 li<br>0,00 li<br>2: 0,00 li<br>2: 0,00 li<br>0,00 li<br>0,00 li<br>0,00 li | ifado<br>%<br>%<br>%<br>%<br>%<br>%                                                                  | Parâr<br>Avalia<br>Aprov<br>Aprov<br>Aprov<br>Aprov<br>Rejeit | netros para 1<br>ção I.Q.P.<br>vado s/ Restriçã<br>vado c/ Desvio:<br>vado Parcial:<br>vado c/ Seleção<br>cado Total:        | ransferência de       io:     0,00 @       0,00 @     0,00 @       0,00 @     0,00 @       0,00 @     0,00 @                                                                                                   | Inspeção<br>✓ Permite av        | Campos para<br>aliação de itens | a <b>agrup</b><br>que não   | amento de In: 4<br>controlam estoque         |
| Avaliação I<br>Avaliação I<br>Qualidade:<br>Eficiência:<br>Preço:<br>Quantidade<br>Atendiment<br>Serviço:<br>Total: | Almoxari<br>I.Q.F.em %<br>0,00 6<br>0,00 6<br>0,00 6<br>0,00 6<br>0,00 6<br>0,00 6<br>0,00 6<br>100,00 6  | ifado<br>  %<br>  %<br>  %<br>  %<br>  %                                                             | Parâr<br>Avalia<br>Aprov<br>Aprov<br>Aprov<br>Aprov<br>Rejeit | netros para 1<br>ção I.Q.P.<br>vado s/ Restriçã<br>vado c/ Desvio:<br>vado Parcial:<br>vado c/ Seleção<br>tado Total:        | ransferência de       io:     0,00 @       0,00 @     0,00 @       0,00 @     0,00 @       0,00 @     0,00 @       0,00 @     0,00 @                                                                           | Inspeção<br>✓ Permite av        | Campos para                     | a agrup<br>que não          | amento de In: 4<br>controlam estoque         |
| Avaliação I<br>Avaliação I<br>Qualidade:<br>Eficiência:<br>Preço:<br>Quantidade<br>Atendiment<br>Serviço:<br>Total: | Almoxari<br>I.Q.F.em %<br>0,00 li<br>0,00 li<br>0,00 li<br>2: 0,00 li<br>0,00 li<br>0,00 li<br>100,0      | ifado<br>%<br>%<br>%<br>%<br>%<br>%<br>%<br>%<br>%<br>%<br>%<br>%<br>%<br>%<br>%<br>%<br>%<br>%<br>% | Parâr<br>Avalia<br>Aprov<br>Aprov<br>Aprov<br>Aprov<br>Rejeit | netros para 1<br>ção I.Q.P.<br>vado s/ Restriçã<br>vado c/ Desvio:<br>vado Parcial:<br>vado c/ Seleção<br>cado Total:        | ransferência de         io:       0,00 📾         0,00 📾         0,00 📾         0,00 📾         0,00 📾         0,00 📾                                                                                            | Inspeção<br>✓ Permite av        | Campos para<br>aliação de itens | a agrup<br>que não          | amento de In:                                |

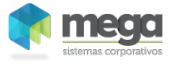

#### Qualificação

Para execução do cálculo o sistema também utilizará o cadastro de qualificações (Tipo Fornecedor):

Fornecedor - Qualificações de Fornecedor (Homologação de Fornecedor).

| 8 Comunicação                           | Fornecedor        |
|-----------------------------------------|-------------------|
| 9 Embalagem                             | Fornecedor        |
| Qualificação Descrição                  | Tipo Qualificação |
| Qualificações                           |                   |
| Procurar Descrição 🛛 👻 que Inicie com 👻 | 💎 📆 Procur        |

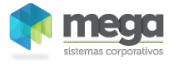

Na tela de edição de qualificações, estarão disponíveis para preenchimento do usuário as seguintes informações:

Descrição - Descrição da qualificação;

Intervalo Inicial – Intervalo Inicial da nota do fornecedor, utilizado para obrigar uma justificativa na homologação (Utilizado apenas na homologação de Fornecedores);

Intervalo Final – Intervalo Final da nota do fornecedor, utilizado para obrigar uma justificativa na homologação (Utilizado apenas na homologação de Fornecedores);

Habilitado - Flag para habilitar qualificação;

Pontuação Máxima - Pontuação máxima permitida na avaliação;

Peso Nota – Peso da nota;

Obrigatório - Campo utilizado para obrigar a digitação de uma qualificação.

| G <u>e</u> ral     |           |                  |          |               |
|--------------------|-----------|------------------|----------|---------------|
| Descrição:         | municação |                  |          |               |
| Intervalo Inicial: | 1         | Intervalo Final: | 100      | V Habilitado  |
| Pontuação Máxima:  | 100,00 🖬  | Peso Nota:       | 2,00 🖬   | V Obrigatório |
|                    |           | G                | Gravar J | OK 🛛 🗙 Cance  |

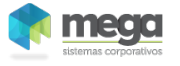

#### Cálculo

O cálculo será da seguinte forma:

#### Exemplo:

| Qualificação                                                                                                    | Nota          | Peso      | Pontuação Max                         |
|----------------------------------------------------------------------------------------------------|---------------|-----------|---------------------------------------|
| Pontualidade                                                                                                    | 90            | 2         | 100                                   |
| Comunicação                                                                                                    | 80            | 2         | 100                                   |
| Fórmula Nota = Somatória(((Nota * F                                                                                                    | Peso) * Pontu | ıação Max | r)) / Somatória(Pontuação Max * Peso) |
| Exemplo:                                                                                                    |               |           |                                       |
| Comunicação = ((90 * 2) * 100 ) = 180<br>Pontualidade = ((80 * 2) * 100 ) = 1600<br>Comunicação = (100 * 2) = 200<br>Pontualidade = (100 * 2) = 200 | 000<br>00     |           |                                       |
| Soma = (18000+16000) = 34000                                                                                                    |               |           |                                       |
| Soma = (200+200) = 400                                                                                                    |               |           |                                       |
| Nota = 34000 / 400 = 85                                                                                                    |               |           |                                       |

Se Nota Homologação >= Nota Mínima Homologação Fornecedor = Fornecedor APROVADO, caso contrário Fornecedor REPROVADO.

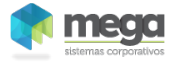

## Controle Qualidade / Homologação de Fornecedores

Segue o fluxo representativo de Homologação Fornecedor (Processo com Qualificação):

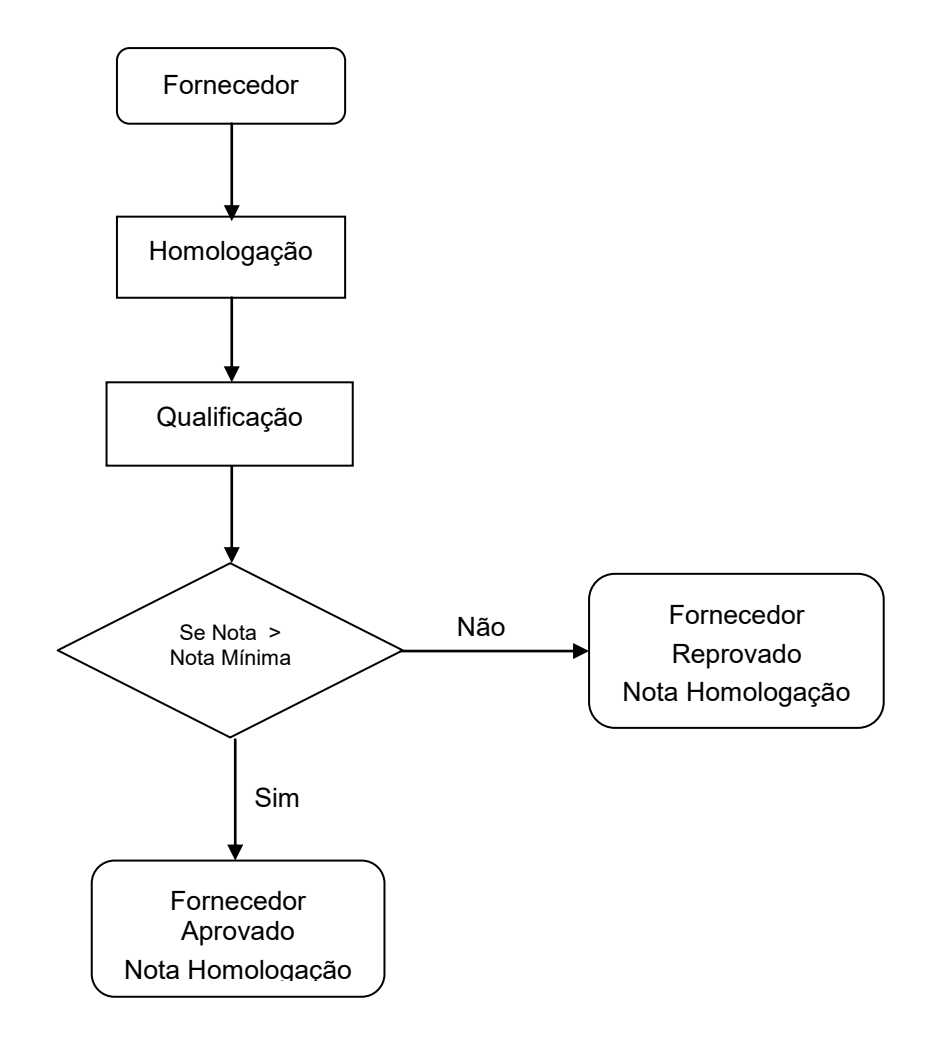

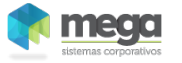

### Controle Qualidade / Homologação de Fornecedores

#### Consulta de Fornecedores Homologados

Para consultar a homologação de um fornecedor no sistema, será necessário acessar a tela de Fornecedores Homologados do módulo de Materiais (Materiais -> Cadastros -> Fornecedores -> Homologados) ou Qualidade (Qualidade -> Cadastros -> Fornecedores Homologados).

|        | ores Homologados Editar Exibir                          |                 |            |                           |                          |
|--------|---------------------------------------------------------|-----------------|------------|---------------------------|--------------------------|
| ocurar | Nome 🔻 que Inicie com 👻                                 |                 |            |                           | 💎 🗔 Pro                  |
| ornece | dores Homologados                                       |                 |            |                           |                          |
| ódigo  | Nome                                                    | Aprovado Nota H | omologação | Status Homologação        | Nome Fantasia            |
|        | 108 QUALIPRESS FERRAMENTARIA LTDA                       |                 | 33,33      | Reprovado                 | QUALIPRESS               |
|        | 109 RAMPAZZO TINTAS LTDA                                | ঘ               | 52,22      | Aprovado com Dependências | TINTAS RAMPAZZO          |
|        | 110 RCC REAL CAPAC DE CORTE EM ACOS E METAIS LTDA       | ম               | 22         | Reprovado                 | RCC REAL                 |
|        | 111 REDELEASE PRODUTOS PARA INDUSTRIA LTDA              | ঘ               | 0          | Sem Qualificação          | REDELEASE                |
|        | 112 RENATO TIRA & CIA LTDA                              | ম               | 10         | Recusado                  | RENATO TIRA              |
|        | 113 INDUSTRIAS ROMI S/A                                 | <b>N</b>        | 10         | Recusado                  | ROMI                     |
|        | 114 RONALDO MILANI & CIA LTDA                           |                 | 42,86      | Reprovado Parcialmente    | HIPERSOM SERVICOS        |
|        | 115 SALTO LUZ COM.DE MATERIAL ELETRICO LTDA             | <b>N</b>        | 0          | Sem Qualificação          | SALTO LUZ                |
|        | 116 SAO JOAO IND.COM.ESTOPAS LTDA ME                    |                 | 33,33      | Reprovado                 | H.R.ESTOPAS              |
|        | 117 SASSE CIA NACIONAL DE SEGUROS GERAIS                | Г               | 12         | Recusado                  | SASSE                    |
|        | 118 SOARES ROSA & SILVA LTDA                            | <b>N</b>        | 66,67      | Aprovado com Dependências | ITUSOFT INFORMATICA      |
|        | 119 SOBASE COM DE MATERIAIS PARA CONSTRUCAO LTDA        | ঘ               | 50         | Reprovado Parcialmente    | SOBASE                   |
|        | 120 STORCK DO BRASIL LTDA                               |                 | 6,44       | Recusado                  | STORCK                   |
|        | 121 TDA DE ITU IND.DE ETIQUETAS ADESIVAS LTDA ME        | ম               | 60         | Aprovado com Dependências | TDA                      |
|        | 122 TECHNICAL FIRE SERVICOS E EQUIP LTDA ME             | <b>N</b>        |            | SEM QUALIFICAÇÃO          | TECHNICAL FIRE           |
|        | 123 SQA LTDA                                            | ম               | 10         | Recusado                  | SQA                      |
|        | 124 TECNORUBBER FERRAMENTARIA LTDA                      | <b>N</b>        |            | SEM QUALIFICAÇÃO          | TECNORUBBER              |
|        | 125 TELECOMUNICACOES SAO PAULO S/A - TELESP             | ঘ               |            | SEM QUALIFICAÇÃO          | TELEFONICA               |
|        | 126 VIACAO AVANTE LTDA                                  | <b>N</b>        |            | SEM QUALIFICAÇÃO          | VIACAO ITU               |
|        | 128 3M DO BRASIL LTDA                                   | ঘ               |            | SEM QUALIFICAÇÃO          | 3M                       |
|        | 129 IOB INFORMACOES OBJETIVAS PUBLICACOES JURIDICAS LTD | <b>N</b>        |            | SEM QUALIFICAÇÃO          | IOB                      |
|        | 130 PAULO ALEXANDRE CORTIDO ME                          | ঘ               |            | SEM QUALIFICAÇÃO          | PJ INFORMATICA           |
|        | 131 COMPANHIA PIRATININGA DE FORCA E LUZ                | <b>N</b>        |            | SEM QUALIFICAÇÃO          | CPFL                     |
|        | 132 MARIA BENEDITA DA SILVA SALTO - ME                  | ঘ               |            | SEM QUALIFICAÇÃO          | REFRIGERACAO CONTINENTAL |
|        | 133 DENNEX RESISTENCIAS INDUSTRIAIS LTDA                | <b>N</b>        |            | SEM QUALIFICAÇÃO          | DENNEX                   |
|        | 134 ESTRELA SALTO PAPELARIA LIVRARIA IND.GRAFICA LTDA   | ন               |            | SEM QUALIFICAÇÃO          | ESTRELA RUI BARBOSA      |
|        | 12 ALCAMP ALIMENTOS CAMPINAS LTDA                       | <b>v</b>        |            | SEM QUALIFICAÇÃO          | ALCAMP                   |

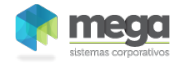

## Índices de Qualidade

No módulo de Qualidade existem indicadores utilizados para avaliações de Fornecedores e Itens. Esses indicadores auxiliam na qualidade dos itens fornecidos e fazem com que seus fornecedores sempre sejam avaliados com base em suas qualificações.

Hoje no sistema de Qualidade esses Indicadores (Índices) são utilizados por vários processos como Cotações, Recebimentos, Inspeções, Laudos de Inspeções etc.

Os Índices disponíveis no sistema são:

- IQA Índice de Qualidade de Atendimento;
- IQS Índice de Qualidade de Serviço;
- IQP Índice de Qualidade Produto;
- IQF Índice de Qualidade de Fornecimento;
- IPO Índice de Pontualidade.

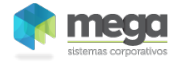

#### IQA - Índice de Qualidade de Atendimento

O processo de avaliação de atendimento é utilizado para avaliar um fornecedor por meio de qualificações pré-definidas atribuindo notas a cada uma delas. Uma avaliação de atendimento utiliza como base um documento e por meio dessa avaliação será gerado o IQA.

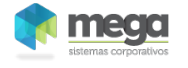

Para executar o cálculo de IQA, o sistema deverá estar parametrizado da seguinte forma:

#### Parâmetros

"Atendimento" - Deverá ser preenchido com valor maior que 0.

#### Outras configurações

Item deverá controlar estoque ou o parâmetro "Permite avaliação de itens que não controlam estoque?" deverá estar marcado;

Item deverá ser Sujeito a "Inspeção" ou "Ambos".

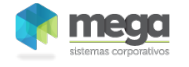

## Controle Qualidade / Índices de Qualidade

| <u>G</u> eral                                                                                              | <u>S</u> olia                                                 | citação                                                                            | Cota                                     | ăo                                            | <u>A</u> provação                                                                                                    | Pedido Compra                                                                                                    | Controle                                | de <u>Q</u> ualidade | Cont                      | trole de <u>E</u> stoque             |
|----------------------------------------------------------------------------------------------------|---------------------------------------------------------------|------------------------------------------------------------------------------------|------------------------------------------|-----------------------------------------------|----------------------------------------------------------------------------------------------------|----------------------------------------------------------------------------------------------------|-----------------------------------------|----------------------|---------------------------|--------------------------------------|
| Iº Skip-L                                                                                                  | ot para                                                       | a Inspecã                                                                          | io novo                                  | Forne                                         | ecedor:                                                                                                    |                                                                                                    | Oualific                                | a Fornecedor:        |                           |                                      |
| lota Míni                                                                                                  | ima Ho                                                        | mologaçã                                                                           | io Forne                                 | cedor                                         | r:                                                                                                    | 80,00 📾                                                                                                    | Nº Dias                                 | Entrega Anteci       | pada:                     | 0,00                                 |
| lota Míni                                                                                                  | ima I.C                                                       | 2.F:                                                                               |                                          |                                               |                                                                                                    | 0,00 📾                                                                                                    | Nº Dias                                 | Entrega Atraso       | :                         | 0,00 🛙                               |
| imite Ma                                                                                                   | x. Dias                                                       | s p/ cálcul                                                                        | lo pontu                                 | alidad                                        | de atraso:                                                                                                    | 0 📾                                                                                                    |                                         |                      |                           |                                      |
| lúmero d                                                                                                   | de Mes                                                        | es para C                                                                          | álculo d                                 | 0 I.Q                                         | .F.:                                                                                                    | 0 📾                                                                                                    |                                         |                      |                           |                                      |
| erificar I                                                                                                 | IQF po                                                        | or:                                                                                |                                          |                                               | IQ                                                                                                    | F dos produtos                                                                                                    |                                         | •                    |                           |                                      |
| ipo de C                                                                                                   | alculo                                                        | Demanda                                                                            | a:                                       |                                               | Ba                                                                                                    | seado em Lotes                                                                                                    |                                         | <b>T</b>             |                           |                                      |
| usca Es                                                                                                    | pecífico                                                      | os para E                                                                          | nsaios p                                 | or:                                           | Ite                                                                                                    | m                                                                                                    | •                                       |                      |                           |                                      |
| Format                                                                                                    | o Padri                                                       | ão da Etic                                                                         | queta de                                 | Qua                                           | lidade para Im                                                                                                    | pressão                                                                                                    |                                         |                      |                           |                                      |
| Nome E                                                                                                    | ormate                                                        |                                                                                    | 1                                        | - 52                                          |                                                                                                    |                                                                                                    |                                         |                      |                           |                                      |
|                                                                                                    |                                                               |                                                                                    |                                          |                                               |                                                                                                    |                                                                                                    |                                         |                      |                           |                                      |
| Avaliaç                                                                                                    | ;ão ,                                                         | Almoxari                                                                           | ifado                                    | Pará                                          | àmetros para                                                                                                    | Transferência de                                                                                                    | e Inspeção                              | Campos para          | a aqruj                   | pamento de In:                       |
| <b>Avaliaç</b><br>Avaliaçã                                                                                 | ;ão ,                                                         | Almoxari<br>.F.em %                                                                | ifado                                    | Pará                                          | àmetros para<br>ação I.Q.P.                                                                                                  | Transferência de                                                                                                    | e Inspeção                              | Campos para          | a agruj                   | pamento de In:                       |
| <b>Avaliaç</b><br>Avalia <b>ç</b>                                                                          | <b>žão</b><br>ão I.Q.<br>de:                                  | <b>Almoxar</b> i<br>.F.em %-<br>0,00 <b>6</b>                                      | ifado                                    | Pará<br>Avali<br>Apro                         | <b>àmetros para</b><br>ação I.Q.P.<br>ovado s/ Restri                                                                        | Transferência de                                                                                                    | e <b>Inspeção</b><br>✔ Permite av       | Campos para          | a agruj<br>que nã         | pamento de In:                       |
| <b>Avaliaç</b><br>Avaliaçã<br>Qualidac<br>Eficiênci                                                        | ; <b>ão</b> ,<br>ão I.Q.<br>de:<br>a:                         | <b>Almoxar</b><br>.F.em %<br>0,00 <b>6</b><br>0,00 <b>6</b>                        | ifado<br>3 %<br>3 %                      | Pará<br>Avali<br>Apro                         | <b>âmetros para</b><br>ação I.Q.P.<br>ovado s/ Restri<br>ovado c/ Desvii                                                     | Transferência de           ção:         0,00 @           s:         0,00 @                                                                                                    | e <b>Inspeção</b><br>▼ Permite av       | Campos para          | a agruj<br>que nã         | pamento de In:                       |
| <b>Avaliaç</b><br>Avaliaçã<br>Qualidad<br>Eficiênci<br>Preço:                                              | ; <b>ão  </b> ,<br>ão I.Q.<br>de:<br>a:                       | Almoxari<br>.F.em %<br>0,00 6<br>0,00 6                                            | ifado<br>3 %<br>3 %<br>3 %               | Pará<br>Avali<br>Apro<br>Apro                 | <b>imetros para</b><br>ação I.Q.P.<br>ovado s/ Restri<br>ovado c/ Desvii                                                     | Transferência de           ção:         0,00 📾           o:         0,00 📾                                                                                                    | e <b>Inspeção</b><br>▼ Permite av       | Campos para          | a agruj<br>que nã         | pamento de In:                       |
| Avaliaçã<br>Avaliaçã<br>Qualidad<br>Eficiênci<br>Preço:<br>Quantid                                         | ;ão ,<br>ão I.Q.<br>de:<br>a:<br>ade:                         | Almoxari<br>.F.em %<br>0,00 6<br>0,00 6<br>0,00 6                                  | ifado<br>3 %<br>3 %<br>3 %               | Pará<br>Avali<br>Apro<br>Apro<br>Apro         | <b>imetros para</b><br>ação I.Q.P.<br>ovado s/ Restri<br>ovado c/ Desvio<br>ovado Parcial:<br>ovado c/ Seleçã                | Transferência de           ção:         0,00 @           0,00 @         0,00 @           0,00 @         0,00 @           So:         0,00 @                                    | e Inspeção                              | Campos para          | <b>a agru</b> j<br>que nã | pamento de In:                       |
| Avaliaç<br>Avaliaçã<br>Qualidad<br>Eficiênci<br>Preço:<br>Quantid<br>Atendim                               | ;ão ]<br>ăo I.Q.<br>de:<br>a:<br>ade:<br>ade:                 | Almoxari<br>F.em %<br>0,00 6<br>0,00 6<br>0,00 6<br>100,00 6                       | ifado<br>3%<br>3%<br>3%<br>3%            | Pará<br>Avali<br>Apro<br>Apro<br>Apro<br>Reje | imetros para<br>iação I.Q.P.<br>ovado s/ Restri<br>ovado c/ Desvii<br>ovado Parcial:<br>ovado c/ Seleçã<br>itado Total:      | Transferência de           ção:         0,00 @           0,00 @         0,00 @           0,00 @         0,00 @           0,00 @         0,00 @           0,00 @         0,00 @ | <mark>≥ Inspeção</mark><br>V Permite av | Campos para          | a agruj<br>que nã         | pamento de In:                       |
| Avaliaç<br>Avaliaçã<br>Qualidad<br>Eficiênci<br>Preço:<br>Quantid<br>Atendim<br>Serviço:                   | ç <b>ão</b> ,<br>ão I.Q<br>de:<br>a:<br>ade:<br>ade:<br>ento: | Almoxari<br>F.em %<br>0,00 6<br>0,00 6<br>0,00 6<br>100,00 6                       | ifado<br>3 %<br>3 %<br>3 %<br>3 %<br>3 % | Pará<br>Avali<br>Apro<br>Apro<br>Apro<br>Reje | <b>imetros para</b><br>ação I.Q.P.<br>ovado s/ Restri<br>ovado c/ Desvii<br>vvado Parcial:<br>tiado Total:                   | Transferência de           ção:         0,00 @           0,00 @         0,00 @           0,00 @         0,00 @           0,00 @         0,00 @                                 | a Inspeção<br>♥ Permite av              | Campos para          | a agruj<br>que nã         | pamento de In:<br>ío controlam estoq |
| Avaliaçã<br>Avaliaçã<br>Qualidad<br>Eficiênci<br>Preço:<br><u>Quantid</u><br>Atendim<br>Serviço:<br>Total: | ãο .Q.<br>ão I.Q.<br>ade:<br>ade:<br>ade:                     | Almoxari<br>F.em %<br>0,00 6<br>0,00 6<br>0,00 6<br>100,00 6<br>0,00 6<br>100,00 6 | ifado<br>3 %<br>3 %<br>3 %<br>3 %<br>3 % | Parâ<br>Avali<br>Apro<br>Apro<br>Apro<br>Reje | <b>àmetros para</b><br>ação I.Q.P.<br>vvado s/ Restri<br>vvado c/ Desvi<br>vvado Parcial:<br>vvado c/ Seleçã<br>itado Total: | Transferência de           ção:         0,00 m           o:         0,00 m           io:         0,00 m           io:         0,00 m           io:         0,00 m              | e <b>Inspeção</b><br>☑ Permite av       | Campos para          | a agruj<br>que nã         | pamento de In:                       |

Existem dois processos para se gerar o IQA de um fornecedor:

Processo de inclusão Manual: Realizado diretamente no cadastro de Avaliação de Atendimento. Processo de inclusão por Recebimento: Realizado ao término da entrada de um documento.

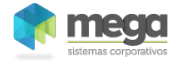

#### Processo de Inclusão Manual

Para realizar uma avaliação manual será necessário acessar o cadastro de avaliações existente no módulo de qualidade (Menu Movimentações -> Avaliação Atendimento).

#### Avaliação de Atendimento

| valiação de Atendime | nto <u>E</u> ditar E <u>x</u> il | bir           |       |             |          |           |       |          |        |
|----------------------|----------------------------------|---------------|-------|-------------|----------|-----------|-------|----------|--------|
| rocurar Cód.Agente   |                                  | ue Inicie com | •     | 8           | 0        |           |       | <b>?</b> | Procur |
| Avaliação de Atendin | nento                            |               |       |             |          |           |       |          |        |
| ocumento             | Data do IQA                      | Cód.A         | gente | Descrição ( | lo Ageni | te        |       |          |        |
| 7022801              | 18/02/2010                       |               | 543   | GERDAU A    | OS ESF   | PECIAIS S | .A.   |          |        |
| 7022802              | 15/02/2010                       |               | 554   | PENTA FER   | RAMEN    | TARIA LT  | DA-ME |          |        |
|                      |                                  |               |       |             |          |           |       |          |        |
|                      |                                  |               |       |             |          |           |       |          |        |
|                      |                                  | R4            | 4     |             |          |           |       |          |        |
| ¢                    |                                  |               |       |             |          |           |       |          | ,      |

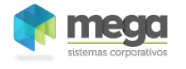

Na tela de edição de qualificações, estarão disponíveis para preenchimento do usuário as seguintes informações:

Pasta Geral

Agente - Código do Fornecedor;

Documento - Documento;

Data – Data do Documento;

Qualificação - Código da Qualificação, onde serão exibidas apenas as qualificações do tipo "Atendimento" existente s no cadastro de qualificações;

Peso - Peso da Nota que será utilizado no cálculo do IQA;

Nota base - Nota definida para qualificação selecionada.

| Avaliação de Atendimento [BASE TESTE - Out/2009] |       |                      |              |
|--------------------------------------------------|-------|----------------------|--------------|
| 🔄 🕾 📮 🔏 🖻 🎁 🕕 🥵                                  |       |                      |              |
| G <u>e</u> ral <u>I</u> tens Observação          |       |                      |              |
| Agente: 543 ····<br>GERDAU AÇOS ESPECIAIS S.A.   |       |                      |              |
| Documento: 77022801 Data: 18/02/2010             | Ŧ     |                      |              |
| Qualificação:                                    | Peso: | Nota Base:           |              |
| 3 ··· Qualificação Atendimento 1                 | 2     | 90,50 🖬              | 🔽 × 📗        |
| Qualificação Descrição da Qualificação           |       | Peso Not             | a Base 🔺     |
| 3 Qualificação Atendimento 1                     |       | 2                    | 90           |
| 4 Qualificação Atendimento 2                     |       | 2                    | 90           |
|                                                  |       | Total:               | , •          |
|                                                  |       | 🔒 <u>G</u> ravar 🛛 🎺 | OK X Cancela |
| mega                                             |       |                      |              |

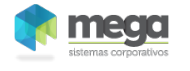

Pasta Itens

Código Item - Código do item do documento;

Nota - Campo calculado com base nas notas.

| 🥢 Avaliaçã | ăo de Atendimento [BA | SE TESTE - Out/2009]              |                      |                      |
|------------|-----------------------|-----------------------------------|----------------------|----------------------|
|            | ) 🕺 🛍 🛍 🖌             | 8                                 |                      |                      |
| Geral      | Itens Observação      |                                   |                      |                      |
| Cód.Item:  | 2440 1302             | 00242                             |                      |                      |
|            | DIN 20MNCR5 H RD 3.3  | /4" - 95,25MM                     | 90,00 📓              | 🔽 🗙 📗                |
| Item       | Cód.Altern.Item       | Descrição do Item                 | Nota                 | *                    |
| 46         | 14 130200242          | DIN 20MNCR5 H RD 3.3/4" - 95,25MM |                      | 90                   |
|            |                       |                                   |                      | E +                  |
|            |                       |                                   | 🔓 <u>G</u> ravar 🛛 🎸 | <u>O</u> K X Cancela |
| mega       |                       |                                   |                      |                      |

Pasta Observação

Observação - Observação da avaliação realizada.

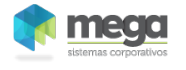

#### Qualificação

Para execução do cálculo o sistema também utilizará o Cadastro de Qualificações (Tipo Atendimento): Atendimento – Qualificações de Atendimento.

| Oualificações                     | Editar Exib                  | ir                                         |                 |      |          |         |   |           |          |             |
|-----------------------------------|------------------------------|--------------------------------------------|-----------------|------|----------|---------|---|-----------|----------|-------------|
| Procurar Descri                   | ção                          | <b>+</b> (                                 | que Inicie co   | om 🔻 |          |         |   |           | <b>~</b> | Procura     |
| Qualificações                     |                              |                                            |                 |      |          |         |   |           |          |             |
| Qualificação                      | Descrição                    |                                            |                 |      |          |         |   |           | т        | ipo Q -     |
|                                   | Qualificação                 | Atendim                                    | ento 2          |      |          |         |   |           | A        | tendir      |
|                                   |                              |                                            |                 |      |          |         |   |           |          |             |
| 3                                 | Qualificação                 | Atendim                                    | ento 1          |      |          |         |   |           | A        | tendir      |
| 3<br>Tipo Qualific<br>@ Atendimer | Qualificação<br>cação<br>nto | ) Atendim<br>() Forne                      | ento 1<br>cedor | C    | ) Produl | 0       | ( | ) Serviço | A<br>0   | tendir<br>• |
| 3<br>Tipo Qualifi<br>Atendimer    | Qualificação<br>cação<br>nto | <ul> <li>Atendim</li> <li>Forne</li> </ul> | cedor           | 6    | ) Produl | io<br>C | ( | ) Serviça | A<br>5   | tendir<br>, |

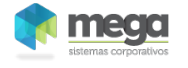

Na tela de edição de qualificações, estarão disponíveis para preenchimento do usuário as seguintes informações:

Descrição - Descrição da qualificação;

Intervalo Inicial – Intervalo Inicial da nota do fornecedor, utilizado para obrigar uma justificativa na homologação (Utilizado apenas na homologação de Fornecedores);

Intervalo Final – Intervalo Final da nota do fornecedor, utilizado para obrigar uma justificativa na homologação (Utilizado apenas na homologação de Fornecedores);

Habilitado - Flag para habilitar qualificação;

Pontuação Máxima - Pontuação máxima permitida na avaliação;

Peso Nota – Peso da nota;

Obrigatório - Campo utilizado para obrigar a digitação de uma qualificação.

| G <u>e</u> ral     |           |                  |          |               |
|--------------------|-----------|------------------|----------|---------------|
| Descrição:         | municação |                  |          |               |
| Intervalo Inicial: | 1         | Intervalo Final: | 100      | V Habilitado  |
| Pontuação Máxima:  | 100,00 🖬  | Peso Nota:       | 2,00 🖬   | V Obrigatório |
|                    |           | G                | Gravar J | OK 🛛 🗙 Cance  |

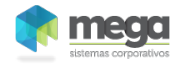

#### Cálculo

Para gerar o IQA o sistema irá executar o seguinte cálculo:

IQA = (Soma das Notas \* Soma dos Pesos ) / Soma dos Pesos

Exemplo:

| Qualificação                     | Nota    | Peso | Nota * Peso |
|----------------------------------|---------|------|-------------|
| Pontualidade                     | 80      | 2    | 160         |
| Comunicação                      | 90      | 2    | 180         |
| Total                            | -       | 4    | 340         |
| Soma (Nota * Peso) / Soma (Peso) | 340 / 4 | !    |             |
| IQA                              | 85      |      |             |

Segue o fluxo representativo de Avaliação de Atendimento (Manual):

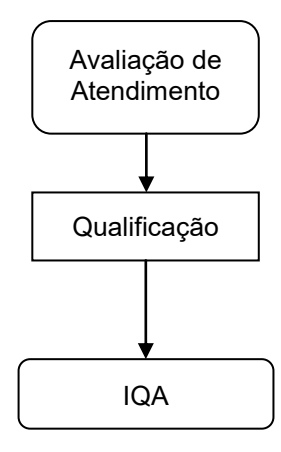

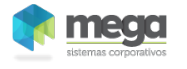

#### Processo de inclusão por Recebimento

Para realizar uma avaliação por Recebimento será necessário acessar o cadastro de Documentos existente no módulo de materiais (Menu Entradas -> Documentos).

Ao efetuar a digitação do documento, no final do processo será exibida a tela para inclusão de avaliação de atendimento. Nessa tela de edição de qualificações, estarão disponíveis para preenchimento do usuário as seguintes informações:

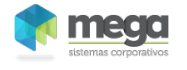

Pasta Geral

Agente - Código do Fornecedor;

Documento - Documento;

Data - Data do Documento;

Qualificação - Código da Qualificação, onde serão exibidas apenas as qualificações do tipo "Atendimento" existente s no cadastro de qualificações;

Peso - Peso da Nota que será utilizado no cálculo do IQA;

Nota base - Nota definida para qualificação selecionada.

| 💋 Avaliação de A             | tendimento [BASE TESTE - Out/2009] |               |                  |           |
|------------------------------|------------------------------------|---------------|------------------|-----------|
| G <u>e</u> ral <u>I</u> tens | Observação                         |               |                  |           |
| Agente: 543<br>GERI          | •••<br>DAU AÇOS ESPECIAIS S.A.     |               |                  | ]         |
| Documento: 7702              | 2801 Data: 1                       | .8/02/2010 II |                  |           |
| Qualificação:                |                                    | Peso:         | Nota Base:       |           |
| 3 …                          | Qualificação Atendimento 1         | 2             | 90,00            | o 🖩 🗹 🗙   |
| Qualificação                 | Descrição da Qualificação          |               | Peso             | Nota Base |
| 3                            | Qualificação Atendimento 1         |               | 2                | 90        |
| 4                            | Qualificação Atendimento 2         |               | 2                | 90        |
| •                            |                                    |               | Total            | •         |
|                              |                                    |               |                  |           |
|                              |                                    |               | 👍 <u>G</u> ravar |           |
| nega                         |                                    |               |                  |           |

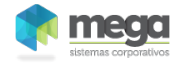

Pasta Itens

Código Item - Código do item do documento;

Nota - Campo calculado com base nas notas.

| 🔣 Avaliaçã   | ăo de Atendimento [BA              | SE TESTE - Out/2009]              |                |             |
|--------------|------------------------------------|-----------------------------------|----------------|-------------|
| <b>E A</b> . | ) 🕺 🖻 🛍 🖉 🖁                        | â                                 |                |             |
| Geral        | Itens Observação                   |                                   |                |             |
| Cód.Item:    | 2440 1302<br>DIN 20MNCR 5 H RD 3.3 | 00242<br>/4" - 95,25MM            | 90,00 📓        | ✓ ×         |
| Item         | Cód.Altern.Item                    | Descrição do Item                 | Nota           | *           |
| 46           | 14 130200242                       | DIN 20MNCR5 H RD 3.3/4" - 95,25MM |                | 90          |
|              |                                    |                                   |                | ш           |
|              |                                    |                                   | 🔓 Gravar 🛛 🎸 🖸 | K X Cancela |
| mega         |                                    |                                   |                |             |

Pasta Observação

Observação - Observação da avaliação realizada.

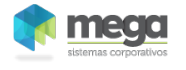

#### Qualificação

Para execução do cálculo o sistema também utilizará o cadastro de qualificações (Tipo Atendimento): Atendimento – Qualificações de Atendimento.

|           | 3      | Qualificaçã | o Atendime | ento 1      |      |  |  | A        | tendir |
|-----------|--------|-------------|------------|-------------|------|--|--|----------|--------|
|           | 4      | Qualificaçã | o Atendime | ento 2      |      |  |  | A        | tendir |
| Qualifica | ção    | Descrição   |            |             |      |  |  | Т        | ipo Q  |
| Qualifica | ções   |             |            |             |      |  |  |          |        |
| rocurar D | Descri | ão          | <b>▼</b> q | ue Inicie c | om 🔻 |  |  | <b>?</b> | Procur |

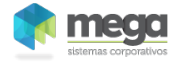

Na tela de edição de qualificações, estarão disponíveis para preenchimento do usuário as seguintes informações:

Descrição - Descrição da qualificação;

Intervalo Inicial – Intervalo Inicial da nota do fornecedor, utilizado para obrigar uma justificativa na homologação (Utilizado apenas na homologação de Fornecedores);

Intervalo Final – Intervalo Final da nota do fornecedor, utilizado para obrigar uma justificativa na homologação (Utilizado apenas na homologação de Fornecedores);

Habilitado - Flag para habilitar qualificação;

Pontuação Máxima - Pontuação máxima permitida na avaliação;

Peso Nota – Peso da nota;

Obrigatório - Campo utilizado para obrigar a digitação de uma qualificação.

| G <u>e</u> ral     |           |                  |          |               |
|--------------------|-----------|------------------|----------|---------------|
| Descrição:         | municação |                  |          |               |
| Intervalo Inicial: | 1         | Intervalo Final: | 100      | V Habilitado  |
| Pontuação Máxima:  | 100,00 🖬  | Peso Nota:       | 2,00 🖬   | V Obrigatório |
|                    |           | G                | Gravar J | OK 🛛 🗙 Cance  |

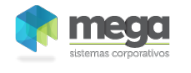

#### Cálculo

Para gerar o IQA, o sistema irá executar o seguinte cálculo:

IQA = (Soma das Notas \* Soma dos Pesos) / Soma dos Pesos

Exemplo:

| Qualificação                       | Nota  | Peso | Nota * Peso |
|------------------------------------|-------|------|-------------|
| Pontualidade                       | 80    | 2    | 160         |
| Comunicação                        | 75    | 2    | 150         |
| Total                              | -     | 4    | 310         |
| Total (Nota * Peso) / Total (Peso) | 310/4 | !    |             |
| IQA                                | 77,5  |      |             |

Segue o fluxo representativo de Avaliação de Atendimento (Recebimento / Aviso de Recebimento):

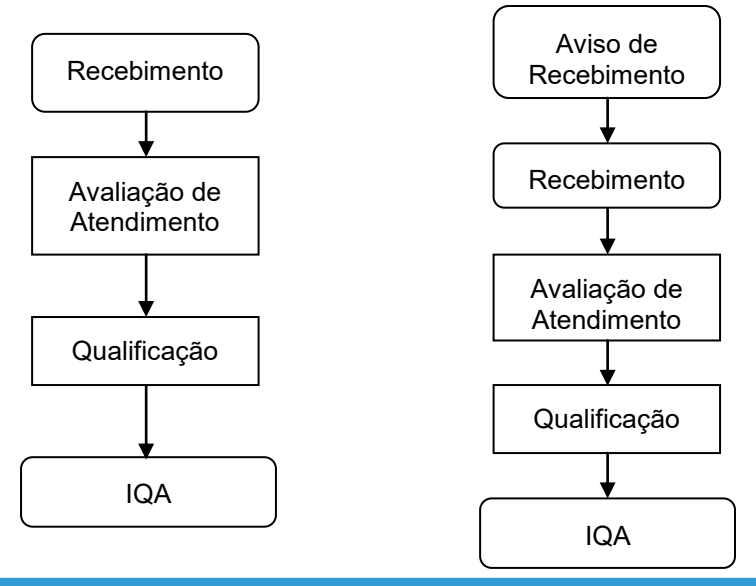

Manual do Usuário/ Controle de Qualidade - Qualificações

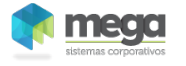

#### IQS – Índice de Qualidade de Serviço

O processo de geração de IQS é utilizado para avaliar um fornecedor por meio de qualificações prédefinidas atribuindo notas a cada uma delas. Uma avaliação de serviço utiliza como base um documento e por meio dessa avaliação será gerado o IQS.

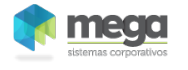

Para executar o cálculo de IQS, o sistema deverá estar parametrizado da seguinte forma:

#### Parâmetros

"Serviço" – Deverá ser preenchido com valor maior que 0.

| <u>G</u> eral                                                                          | <u>S</u> olia                                                 | citação                                                                             | Cota                                            | ção                                           | <u>A</u> provação                                                                                                    | Pedido Compra                                                                                                    | Controle                          | de <u>Q</u> ualidade           | Con                               | trole de <u>E</u> stoque 4                         |
|----------------------------------------------------------------------------------------|---------------------------------------------------------------|-------------------------------------------------------------------------------------|-------------------------------------------------|-----------------------------------------------|----------------------------------------------------------------------------------------------------|----------------------------------------------------------------------------------------------------|-----------------------------------|--------------------------------|-----------------------------------|----------------------------------------------------|
| Iº Skip-L                                                                              | ot para                                                       | a Inspecã                                                                           | o novo                                          | Forne                                         | ecedor:                                                                                                    |                                                                                                    | Oualific                          | a Fornecedor:                  |                                   |                                                    |
| lota Mín                                                                               | ima Ho                                                        | mologaçã                                                                            | o Forne                                         | ecedo                                         | r:                                                                                                    | 80,00 🖬                                                                                                    | Nº Dias                           | Entrega Anteg                  | ipada:                            | 0,00 🖬                                             |
| lota Mín                                                                               | ima I.Q                                                       | ).F:                                                                                |                                                 |                                               |                                                                                                    | 0,00 🖬                                                                                                    | Nº Dias                           | Entrega Atras                  | 0:                                | 0,00 🖬                                             |
| imite Ma                                                                               | ax. Dias                                                      | s p/ cálcul                                                                         | o ponti                                         | Jalidad                                       | de atraso:                                                                                                    | 0 🖬                                                                                                    |                                   |                                |                                   |                                                    |
| lúmero d                                                                               | de Mes                                                        | es para C                                                                           | álculo o                                        | do I.Q                                        | .F.:                                                                                                    | 0 🖬                                                                                                    |                                   |                                |                                   |                                                    |
| erificar                                                                               | IQF po                                                        | or:                                                                                 |                                                 |                                               | IQ                                                                                                    | dos produtos                                                                                                    |                                   | <b>•</b>                       |                                   |                                                    |
| ipo de C                                                                               | Cálculo                                                       | Demanda                                                                             | :                                               |                                               | Ba                                                                                                    | seado em Lotes                                                                                                    |                                   | •                              |                                   |                                                    |
| usca Es                                                                                | pecífico                                                      | os para Er                                                                          | nsaios p                                        | oor:                                          | Ite                                                                                                    | m                                                                                                    | •                                 |                                |                                   |                                                    |
| Format                                                                                 | o Padri                                                       | ão <mark>d</mark> a Etic                                                            | queta d                                         | e Qua                                         | lidade para Imp                                                                                                    | pressão                                                                                                    |                                   |                                |                                   |                                                    |
| Nome F                                                                                 | ormate                                                        | 0.                                                                                  | -                                               |                                               | 121 13                                                                                                    |                                                                                                    |                                   |                                |                                   |                                                    |
|                                                                                        |                                                               |                                                                                     |                                                 |                                               |                                                                                                    |                                                                                                    |                                   |                                |                                   |                                                    |
| Avalia                                                                                 | ção                                                           | Almoxari                                                                            | ifado                                           | Pará                                          | àmetros para                                                                                                    | Transferência de                                                                                                    | Inspecão                          | Campos pa                      | a agru                            | ipamento de In: 4                                  |
| Avaliaç                                                                                | ção ,                                                         | Almoxari<br>.F.em %                                                                 | ifado                                           | Pará                                          | <b>àmetros para</b><br>ação I.Q.P.                                                                                                    | Transferência de                                                                                                    | Inspeção                          | Campos par                     | ra agru                           | ipamento de In: 1                                  |
| <b>Avalia</b> ç<br>Avaliaç<br>Qualida                                                  | ç <b>ão</b><br>ão I.Q.<br>de:                                 | <b>Almoxari</b><br>.F.em %<br>0,00 <b>6</b>                                         | ifado                                           | Pará<br>Avali<br>Apro                         | <b>àmetros para</b><br>ação I.Q.P.<br>avado s/ Restri                                                                                    | Transferência de                                                                                                    | Permite a\                        | Campos par                     | r <b>a agru</b><br>s que ná       | i <b>pamento de In:</b> 4<br>ão controlam estoque  |
| <b>Avalia</b> ç<br>Avaliaç<br>Qualida<br>Eficiênci                                     | ç <b>ão</b><br>ão I.Q.<br>de:<br>ia:                          | Almoxari<br>.F.em %<br>0,00 6                                                       | ifado                                           | Pará<br>Avali<br>Apro                         | <b>àmetros para</b><br>ação I.Q.P.<br>avado s/ Restri<br>avado c/ Desvic                                                                 | Transferência de<br>ção: 0,00 🖬<br>:: 0,00 📾                                                                                                    | e Inspeção<br>☑ Permite av        | Campos par<br>valiação de iten | r <b>a agru</b><br>s que ná       | i <b>pamento de In</b> : 4<br>ão controlam estoque |
| Avaliaç<br>Avaliaç<br>Qualida<br>Eficiênci<br>Preço:                                   | ç <b>ão</b><br>ão I.Q.<br>de:<br>ia:                          | Almoxari<br>.F.em %<br>0,00 6<br>0,00 6                                             | ifado<br>%<br>%<br>%                            | Pará<br>Avali<br>Apro<br>Apro                 | <b>âmetros para</b><br>ação I.Q.P.<br>ovado s/ Restri<br>ovado c/ Desvic<br>ovado Parcial:                                               | Transferência de<br>;ão: 0,00 🖬<br>:: 0,00 📾<br>0,00 📾                                                                                                    | e Inspeção<br>☑ Permite av        | Campos par<br>valiação de iten | r <b>a agru</b><br>s que nâ       | i <b>pamento de In</b> ; 4<br>ão controlam estoque |
| Avaliaç<br>Avaliaç<br>Qualida<br>Eficiênci<br>Preço:<br>Quantid                        | ç <b>ão</b> ,<br>ão I.Q.<br>de:<br>ia:<br>lade:               | Almoxaria<br>.F.em %<br>0,00 6<br>0,00 6<br>0,00 6<br>0,00 6                        | ifado<br>%<br>%<br>%<br>%                       | Pará<br>Avali<br>Apro<br>Apro<br>Apro         | <b>âmetros para</b><br>ação I.Q.P.<br>ovado s/ Restri<br>ovado c/ Desvic<br>ovado Parcial:<br>ovado c/ Seleçã                            | Transferência de       ;ão:     0,00 @       ::     0,00 @       0,00 @     0;00 @       o:     0,00 @                                                                                                    | Plnspeção<br>✓ Permite av         | Campos par<br>valiação de iten | ra agru<br>s que nâ               | <b>ipamento de In:</b> 4<br>ão controlam estoque   |
| Avaliaç<br>Avaliaç<br>Qualida<br>Eficiênci<br>Preço:<br>Quantid<br>Atendim             | ç <b>ão</b><br>ão I.Q.<br>de:<br>ia:<br>lade:<br>mento:       | Almoxari<br>F.em %<br>0,00 6<br>0,00 6<br>0,00 6<br>0,00 6                          | ifado<br>3 %<br>3 %<br>3 %<br>3 %               | Pará<br>Avali<br>Apro<br>Apro<br>Apro<br>Reje | imetros para<br>iação I.Q.P.<br>ovado s/ Restrii<br>ovado c/ Desvic<br>ovado Parcial:<br>ovado c/ Seleçã<br>itado Total:                 | Transferência de           ção:         0,00 m           ::         0,00 m           0,00 m         0           0,00 m         0           0,00 m         0           0,00 m         0           0,00 m         0 | P <b>Inspeção</b><br>▼Permite av  | Campos par<br>valiação de iten | r <mark>a agru</mark><br>s que nâ | i <b>pamento de In:</b> 4<br>ão controlam estoque  |
| Avaliaç<br>Avaliaç<br>Qualida<br>Eficiênci<br>Preço:<br>Quantid<br>Atendim<br>Serviço: | ção ,<br>ão I.Q.<br>de:<br>ia:<br>lade:<br>hento:             | Almoxari<br>F.em %<br>0,00 6<br>0,00 6<br>0,00 6<br>100,00 6<br>100,00 6            | ifado<br>3%<br>3%<br>3%<br>3%<br>3%             | Para<br>Avali<br>Apro<br>Apro<br>Apro<br>Reje | imetros para<br>ação I.Q.P.<br>ovado s/ Restri<br>ovado s/ Restri<br>ovado Parcial:<br>ovado Parcial:<br>ovado c/ Seleçã<br>itado Total: | Transferência de         ção:       0,00 📾         0,00 📾       0,00 📾         0,00 📾       0,00 📾         0,00 📾       0,00 📾                                                                                    | Permite av                        | Campos par                     | r <b>a agru</b><br>s que nâ       | i <b>pamento de In</b> : 4<br>ão controlam estoque |
| Avaliaç<br>Qualida<br>Eficiênci<br>Preço:<br>Quantid<br>Atendim<br>Serviço:<br>Total:  | ç <b>ão</b> ,<br>ão I.Q.<br>de:<br>ia:<br>ia:<br>iadade:<br>; | Almoxari<br>.F.em %<br>0,00 6<br>0,00 6<br>0,00 6<br>100,00 6<br>0,00 6<br>100,00 6 | ifado<br>3 %<br>3 %<br>3 %<br>3 %<br>3 %<br>3 % | Pará<br>Avali<br>Apro<br>Apro<br>Apro<br>Reje | <b>àmetros para</b><br>ação I.Q.P.<br>ovado s/ Restri<br>ovado c/ Desvic<br>ovado Parcial:<br>ovado c/ Seleçã<br>eitado Total:           | Transferência de         ção:       0,00 m         ::       0,00 m         0,00 m       0         o:       0,00 m         0,00 m       0,00 m                                                                     | : <b>Inspeção</b><br>☑ Permite av | Campos par<br>raliação de iten | r <b>a agru</b><br>s que nâ       | i <b>pamento de In</b> ; 4<br>ão controlam estoque |

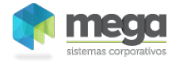

#### Avaliação de Serviço

Para realizar uma avaliação manual será necessário acessar o cadastro de avaliações existente no módulo de qualidade (Menu Movimentações -> Avaliação Serviço).

| valiação de Serviço <u>E</u> d | itar E <u>x</u> ibir |              |       |            |       |     |         |          |           |          |
|--------------------------------|----------------------|--------------|-------|------------|-------|-----|---------|----------|-----------|----------|
| ocurar Cód.Agente              | •                    | que Inicie ( | om 🔻  | •          | 0     |     |         |          | <b>?</b>  | 🔋 Procur |
| Avaliação de Serviço           |                      |              |       |            |       |     |         |          |           |          |
| ocumento                       | Data do IO           | QS Cóc       | .Item | Cód.Altern | ativo | Cód | .Agente | Descriçã | ăo do Ite | m        |
| 7022801                        | 24/02/201            | .0           | 4614  | 130200242  | 2     |     | 543     | DIN 20M  | INCR5 H   | RD 3.    |
|                                |                      |              |       |            |       |     |         |          |           |          |
|                                |                      |              |       |            |       |     |         |          |           |          |
|                                |                      |              |       |            |       |     |         |          |           |          |
|                                |                      |              |       |            |       |     |         |          |           |          |
|                                |                      |              |       |            |       |     |         |          |           |          |
|                                |                      |              |       |            |       |     |         |          |           |          |
|                                |                      |              |       |            |       |     |         |          |           |          |
|                                |                      |              |       |            |       |     |         |          |           |          |
|                                |                      |              |       |            |       |     |         |          |           |          |
|                                |                      |              |       |            |       |     |         |          |           |          |
|                                |                      |              |       |            |       |     |         |          |           |          |
|                                |                      |              |       |            |       |     |         |          |           |          |
|                                |                      |              |       |            |       |     |         |          |           |          |
|                                |                      |              |       |            |       |     |         |          |           |          |
|                                |                      |              |       |            |       |     |         |          |           |          |
|                                |                      |              |       |            |       |     |         |          |           | Þ        |
|                                |                      | м            | 4     |            | NI    | 6   |         |          |           | •        |

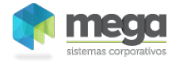

Na tela de edição de qualificações, estarão disponíveis para preenchimento do usuário as seguintes informações:

#### Pasta Geral

Cód. Item – Código do Item;

Agente - Código do Fornecedor;

Documento - Documento;

Data – Data do Documento;

Nota Serviço - Campo Informativo;

Qualificação - Código da Qualificação, onde serão exibidas apenas as qualificações do tipo "Serviço" existente s no cadastro de qualificações;

Peso - Peso da Nota que será utilizado no cálculo do IQS;

Nota base - Nota definida para qualificação selecionada.

| Geral Ob         | oservação                                         |                  |       |                         |          |
|------------------|---------------------------------------------------|------------------|-------|-------------------------|----------|
| Cód.Item:        | [4614 ] [13020024<br>[DIN 20MNCR5 H RD 3.3/4" - 9 | 2                |       |                         |          |
| Agente:          | 543 ••• GERDAU AÇOS ESPECIAIS S./                 | k                |       |                         |          |
| Documento:       | 77022801                                          | Data: 24/02/2010 | Ĩŧ    | Nota Serviço: 62,50 📓   |          |
| Qualificaçi<br>6 | ăo:<br>···· Limpeza                               |                  | Peso: | Nota Base:<br>60,00 🖬 🗸 | ] ×      |
|                  |                                                   |                  |       | Peco Nota Nota Race     |          |
| )ualificaçê      | io Descrição da Qualific                          | ação             |       | reso nota mota base     | 60       |
| Qualificaçê      | io Descrição da Qualifio<br>6 Limpeza<br>7 Tempo  | ação             |       | 2                       | 60<br>65 |

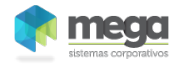

Pasta Observação

Observação - Observação da avaliação realizada.

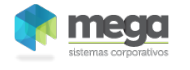

#### Qualificação

Para execução do cálculo o sistema também utilizará o cadastro de qualificações (Tipo Serviço), por meio deste cadastro será possível criar os seguintes tipos de qualificações:

Serviço - Qualificações de Serviço.

|                     | que Inicie o                                                                                            | om 🔻                                                                                                    | 1                                                                                                    |                                                                                                    |                                                                                                    |                                                                                                    | 7                                                                                                    | Procura                                                                                                   |
|---------------------|----------------------------------------------------------------------------------------------------|----------------------------------------------------------------------------------------------------|----------------------------------------------------------------------------------------------------|----------------------------------------------------------------------------------------------------|----------------------------------------------------------------------------------------------------|----------------------------------------------------------------------------------------------------|----------------------------------------------------------------------------------------------------|----------------------------------------------------------------------------------------------------|
|                     |                                                                                                    |                                                                                                    |                                                                                                    |                                                                                                    |                                                                                                    |                                                                                                    |                                                                                                    |                                                                                                    |
| escrição            |                                                                                                    |                                                                                                    |                                                                                                    |                                                                                                    |                                                                                                    |                                                                                                    | T                                                                                                    | Tipo Q -                                                                                                  |
| erviço de Prosopop  | eia                                                                                                    |                                                                                                    |                                                                                                    |                                                                                                    |                                                                                                    |                                                                                                    | 5                                                                                                    | Serviço                                                                                                   |
| erviço de Engaveta  | mento                                                                                                   |                                                                                                    |                                                                                                    |                                                                                                    |                                                                                                    |                                                                                                    | 5                                                                                                    | Serviçc                                                                                                   |
| erviço de Entrega B | Especial                                                                                                |                                                                                                    |                                                                                                    |                                                                                                    |                                                                                                    |                                                                                                    | 5                                                                                                    | Serviçc                                                                                                   |
| ção<br>D            | ecedor                                                                                                  | ¢                                                                                                    | ) Produt                                                                                                    | ±0                                                                                                    | e                                                                                                    | Serviço                                                                                                    | 3                                                                                                    | Þ                                                                                                    |
| M                   | 4                                                                                                    |                                                                                                    | M                                                                                                    | C                                                                                                    |                                                                                                    | . 📮                                                                                                    |                                                                                                    | 8                                                                                                    |
| Primeir             | o A <u>n</u> terior                                                                                     | Proximo                                                                                                    | Ultimo                                                                                                    | A <u>t</u> ualizar                                                                                                    | Inserir                                                                                                    | Apagar                                                                                                    | Editar                                                                                                    | Eechar                                                                                                    |
|                     | escrição<br>erviço de Prosopop<br>erviço de Engaveta<br>erviço de Entrega f<br>ção<br>© Form<br>Brimeir | escrição<br>erviço de Prosopopeia<br>erviço de Engavetamento<br>erviço de Entrega Especial<br>ção<br>p O Fornecedor<br>Primeiro Anterior | escrição<br>erviço de Prosopopeia<br>erviço de Engavetamento<br>erviço de Entrega Especial<br>ção<br>O Fornecedor O<br>Primeiro Anterior Próximo | escrição<br>erviço de Prosopopeia<br>erviço de Engavetamento<br>erviço de Entrega Especial<br>ção<br>O Fornecedor O Produt<br>Rimeiro Anterior Próximo Último | escrição<br>erviço de Prosopopeia<br>erviço de Engavetamento<br>erviço de Entrega Especial<br>ção<br>© Fornecedor © Produto<br>Primeiro Anterior Próximo Último Atualizar | escrição<br>erviço de Prosopopeia<br>erviço de Engavetamento<br>erviço de Entrega Especial<br>ção<br>O Fornecedor O Produto<br>Primeiro Anterior Próximo Último Atualizar Inserir | escrição<br>erviço de Prosopopeia<br>erviço de Engavetamento<br>erviço de Entrega Especial<br>ção<br>© Fornecedor © Produto © Serviço<br>Produto © Serviço<br>Produto Que a pagar | escrição T<br>erviço de Prosopopeia S<br>erviço de Engavetamento S<br>erviço de Entrega Especial S<br>ção |

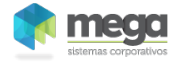

Na tela de edição de qualificações, estarão disponíveis para preenchimento do usuário as seguintes informações:

Descrição - Descrição da qualificação;

Intervalo Inicial – Intervalo Inicial da nota do fornecedor, utilizado para obrigar uma justificativa na homologação (Utilizado apenas na homologação de Fornecedores);

Intervalo Final – Intervalo Final da nota do fornecedor, utilizado para obrigar uma justificativa na homologação (Utilizado apenas na homologação de Fornecedores);

Habilitado - Flag para habilitar qualificação;

Pontuação Máxima - Pontuação máxima permitida na avaliação;

Peso Nota – Peso da nota;

Obrigatório - Campo utilizado para obrigar a digitação de uma qualificação.

| G <u>e</u> ral     | 0 0       |                  |        |               |
|--------------------|-----------|------------------|--------|---------------|
| Descrição:         | municação |                  |        |               |
| Intervalo Inicial: | 1         | Intervalo Final: | 100    | 🔽 Habilitado  |
| Pontuação Máxima:  | 100,00 🖬  | Peso Nota:       | 2,00 🖬 | V Obrigatório |
|                    |           |                  |        |               |

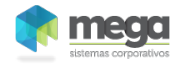

#### Cálculo

Para gerar o IQS o sistema irá executar o seguinte cálculo:

IQS = Soma (Notas \* Pesos) / Soma dos Pesos

Exemplo:

| Qualificação                       | Nota    | Peso | Nota * Peso |
|------------------------------------|---------|------|-------------|
| Prazo de Entrega                   | 60      | 2    | 120         |
| Acabamento                         | 65      | 2    | 130         |
| Total                              | -       | 4    | 250         |
| Total (Nota * Peso) / Total (Peso) | 250 / 4 | !    |             |
| IQS                                | 62,5    |      |             |

Segue o fluxo representativo de Avaliação de Serviço (Manual):

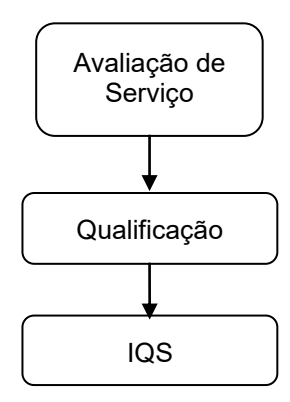

Manual do Usuário/ Controle de Qualidade - Qualificações

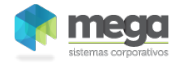

### IQP - Índice de Qualidade de Produto

O processo de geração de IQP (Índice de qualidade do Produto) é um processo utilizado para pontuar um fornecedor e seus itens com base nas amostragens que foram realizadas para o mesmo. Essa pontuação será utilizada no processo de Skip Lote com base nos resultados da amostragem e percentuais existentes na avaliação de IQP (existente no Cadastro de Skip Lote).

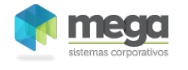

Para executar o cálculo de IQP, o sistema deverá estar parametrizado da seguinte forma:

#### Configuração do Item

Item deverá controlar estoque; Aplicação do Item deverá movimentar estoque; Item deverá ser Sujeito a "Inspeção" ou "Ambos".

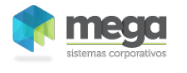

#### Resultado Qualidade

Percentual I.Q.P – Percentual de I.Q.P que será utilizado no cálculo do IQP.

|                     | Annual  |                      |              |                       | -       |
|---------------------|---------|----------------------|--------------|-----------------------|---------|
| Ação do Resultado:  | Aprovar | Certification States | .uica0<br>.₩ | Percentual I.Q.P:     | 80,00 🖬 |
| Cód. Ação:          | 435     | •••                  | Trans        | ferência C. Qualidade | )       |
| Aplicação:          | 2       | •••                  | Proce        | sso Produtivo         |         |
| Tipo Movto Entrada: | 46      | •••                  | Entra        | da C. Qualidade       |         |
| Fipo Movto Saída:   | 47      | •••                  | Saída        | C. Qualidade          |         |
| Cód. Ação Terceiro: | -       |                      | 1            |                       |         |

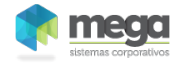

#### Cálculo

Para gerar o IQP o sistema irá executar o seguinte cálculo:

Quantidades Aprovadas – Ao executar um laudo será necessário informar o resultado do lote inspecionado, sendo assim o mesmo pode ser aprovado ou reprovado. Essa quantidade é a somatória das quantidades aprovadas do documento inspecionado.

Quantidades Rejeitadas – Da mesma forma que a anterior, essa quantidade é a somatória das quantidades reprovadas do documento inspecionado.

Soma Quantidade - Somatória das quantidades dos lotes inspecionados.

Percentual\_IQP\_Aprovado – O sistema busca esse valor no cadastro de Resultado Qualidade, com base na ação do resultado (Aprovar);

Percentual\_IQP\_Rejeitado - O sistema busca esse valor no cadastro de Resultado Qualidade, com base na ação do resultado (Reprovar);

Cálculo Aprovadas = (Quantidade Aprovada \* Percentual\_IQP\_Aprovado) / 100 Cálculo Rejeitadas = (Quantidade Rejeitada \* Percentual\_IQP\_Rejeitado) / 100

IQP = ((Cálculo Aprovadas + Cálculo Rejeitadas) / Soma Quantidade) \* 100

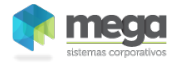

Exemplo:

| Resultado Qualio       | dade          | Aprovado                | Rejeitado        |
|------------------------|---------------|-------------------------|------------------|
| Percentual_IQP         |               | 80                      | 20               |
| Laudo<br>Inspeção      | Qtde.         | Qtde. Aprovada          | Qtde. Rejeitada  |
| Lote 1                 | 10            | 8                       | 2                |
| Lote 2                 | 20            | 19                      | 1                |
| Soma Qtde.             | 30            | 27                      | 3                |
|                        |               |                         |                  |
| (Qtde*Percentua        | I_IQP)/100    | (27*80)/100 = 21,6      | (3*20)/100 = 0,6 |
|                        |               |                         |                  |
| IQP = ((Cálculo A      | Aprovadas + C | Cálculo Rejeitadas) / S | Soma Qtde) * 100 |
| IQP = ((21, 6 + 0, 6)) | 30) * 100 =   | 74                      |                  |

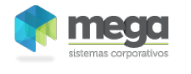

Segue o fluxo representativo do cálculo IQP:

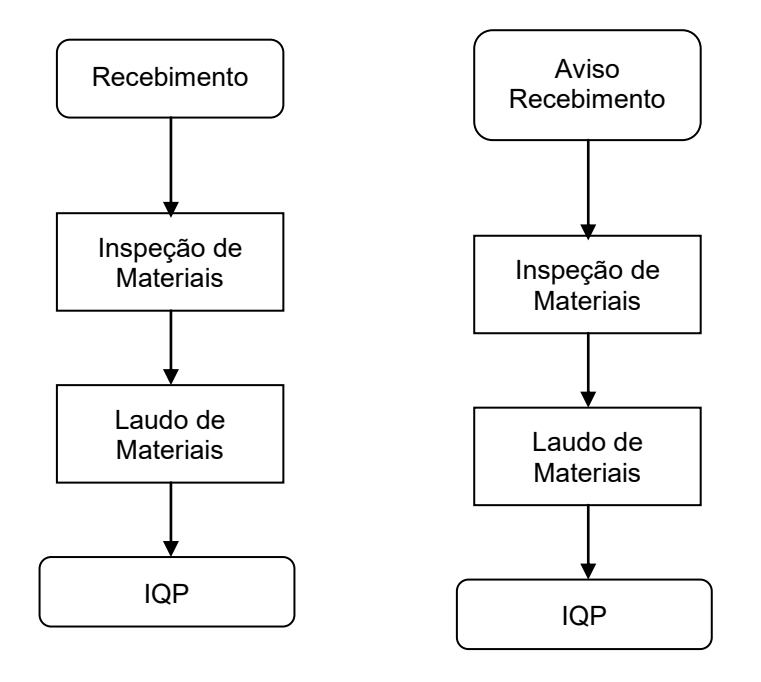

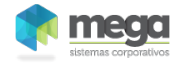

IPO - Índice de Pontualidade

O processo de geração de IPO (Índice de Pontualidade) é um processo utilizado para pontuar um fornecedor item com base nas datas do documento x datas previstas. Essa pontuação será utilizada no cálculo de IQF.

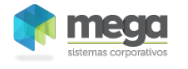

#### Parâmetros

Avaliação IQF em % Pontualidade - Deverá ser preenchido com valor maior que 0;

Número de meses para cálculo de IQF – Este campo será utilizado para sumarizar os IQFs dentro dos movimentos da qualidade;

Nº de Dias Entrega Antecipada – Limite de dias em que a entrega pode ser antecipada para que não seja pontuada;

Nº de Dias Entrega Atraso – Limite de dias em que a entrega pode ser atrasada para que não seja pontuada.

#### Outras configurações

Item deverá controlar estoque;

Aplicação do Item deverá movimentar estoque;

Item deverá ser Sujeito a "Inspeção" ou "Ambos".

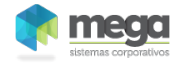

| <u>G</u> eral                                                                                         | <u>S</u> olic                                 | citação                                                                                         | <u>C</u> otação                                                                                                    | Aprovaçã                          | o <u>P</u> edido (            | Compra                                         | Controle de                            | <u>Q</u> ualidade | Contr   | ole de <u>E</u> | stoque 🔹 |
|----------------------------------------------------------------------------------------------------|-----------------------------------------------|-------------------------------------------------------------------------------------------------|----------------------------------------------------------------------------------------------------|-----------------------------------|-------------------------------|------------------------------------------------|----------------------------------------|-------------------|---------|-----------------|----------|
| Nº Skip-Lo                                                                                            | ot para                                       | a Inspeção                                                                                      | novo Forn                                                                                                    | ecedor:                           |                               |                                                | Qualifica F                            | ornecedor:        |         | V               |          |
| Nota Mínir                                                                                            | ma Ho                                         | mologação                                                                                       | Forneced                                                                                                    | or:                               | 50,00 🖬 🛛 🛛 Nº Dia            |                                                | Nº Dias Er                             | itrega Anteci     | pada:   |                 | 0,00 📓   |
| lota Mínir                                                                                            | Mínima I.Q.F:                                 |                                                                                                 |                                                                                                    | 0,00                              |                               | Nº Dias Er                                     | itrega Atraso                          | :                 |         | 0,00 📓          |          |
| imite Max                                                                                             | ite Max. Dias p/ cálculo pontualidade atraso: |                                                                                                 | 0                                                                                                    |                                   |                               |                                                |                                        |                   |         |                 |          |
| lúmero de Meses para Cálculo do I.Q.F.:                                                               |                                               |                                                                                                 | Q.F.:                                                                                                    | 0                                 |                               |                                                |                                        |                   |         |                 |          |
| erificar I                                                                                            | QF po                                         | r:                                                                                              |                                                                                                    |                                   | IQF dos produ                 | itos                                           |                                        | •                 |         |                 |          |
| ipo de C                                                                                              | álculo                                        | Demanda:                                                                                        |                                                                                                    |                                   | Basea <mark>do em</mark> L    | otes                                           |                                        | •                 |         |                 |          |
| Busca Esp                                                                                             | ecífico                                       | os para En                                                                                      | saios por:                                                                                                    |                                   | [tem                          |                                                |                                        |                   |         |                 |          |
| Avaliaç                                                                                               | ao j                                          | o:<br>Almoxarif                                                                                 | ado Pa                                                                                                    | âmetros pa                        | ra Transferê                  | encia de l                                     | nspeção C                              | ampos para        | a aqrup | amento          | de In: • |
| Avaliaç                                                                                               | ão d                                          | o:<br>Almoxarif                                                                                 | ado Par                                                                                                    | âmetros pa                        | ra Transferê                  | incia de l                                     | nspeção C                              | ampos para        | a agrup | amento          | de In: 1 |
| Avaliaçã                                                                                              | ao i                                          | Almoxarif<br>F.em %                                                                             | ado Par                                                                                                    | âmetros pa                        | ra Transferé                  | incia de l                                     | nspeção C                              | ampos para        | a agrup | amento          | de In: 4 |
| Avaliaçã<br>Avaliaçã<br>Produto:                                                                      | <b>ão j</b><br>ío I.Q.                        | D:<br>Almoxarif<br>.F.em %<br>60,00                                                             | ado Par                                                                                                    | <b>âmetros pa</b><br>Permite aval | ra Transferê<br>ação de itens | e <b>ncia de l</b><br>qu <mark>e não co</mark> | I <b>nspeção C</b><br>ontrolam estoq   | ampos para<br>ue? | a agrup | amento          | de In: 4 |
| Avaliaçã<br>Avaliaçã<br>Produto:<br>Pontualio                                                         | io I.Q.                                       | Almoxarif<br>F.em %<br>60,00                                                                    | iado Par<br>% V                                                                                                    | <b>âmetros pa</b><br>Permite aval | ra Transferê<br>ação de itens | encia de l<br>que não co                       | I <b>nspeção C</b><br>ontrolam estoq   | ampos para<br>ue? | a agrup | amento          | de In: 4 |
| Avaliaçã<br>Avaliaçã<br>Produto:<br>Pontualio<br>Preço:<br>Quantida                                   | ade:                                          | Almoxarif<br>F.em %<br>60,00 1<br>10,00 1<br>10,00 1                                            | iado Par<br>% V<br>% %                                                                                                    | <b>âmetros pa</b><br>Permite aval | ra Transferê<br>ação de itens | a <b>ncia de l</b><br>que não co               | I <b>nspeção   C</b><br>ontrolam estoq | ampos para<br>ue? | a agrup | amento          | de In: 4 |
| Avaliaçã<br>Avaliaçã<br>Produto:<br>Pontualio<br>Preço:<br>Quantida<br>Atendime                       | ade:<br>ento:                                 | Almoxarif<br>F.em %<br>60,00 6<br>10,00 6<br>10,00 6<br>10,00 6                                 | iado Par<br>3 % ✓<br>3 %<br>3 %<br>3 %                                                                                                    | <b>âmetros pa</b><br>Permite aval | ra Transferê<br>ação de itens | que não co                                     | I <b>nspeção C</b>                     | ampos para        | a agrup | amento          | de In:   |
| Avaliaçã<br>Avaliaçã<br>Produto:<br>Pontualio<br>Preço:<br>Quantida<br>Atendime<br>Serviço:           | ade:<br>ade:                                  | Almoxarif<br>F.em %<br>60,00 6<br>10,00 6<br>10,00 6<br>10,00 6<br>10,00 6                      | ado Par<br>3 % ♥<br>3 %<br>3 %<br>3 %<br>3 %                                                                                                    | <b>âmetros pa</b><br>Permite aval | ra Transferê<br>ação de itens | qu <mark>e não co</mark>                       | Inspeção C                             | ampos para        | a agrup | amento          | de In:   |
| Avaliaç<br>Avaliaçã<br>Produto:<br>Pontualio<br>Preço:<br>Quantida<br>Atendime<br>Serviço:<br>Total:  | ade:<br>ento:                                 | Almoxarif<br>F.em %<br>60,00 (ii<br>10,00 (ii<br>10,00 (ii<br>10,00 (ii<br>0,00 (ii<br>0,00 (ii | ado     Par       a     %       a     %       a     %       a     %       a     %       a     %       a     %       a     %       a     %       a     %       a     %       a     %       a     %       b     %                                                                          | <b>âmetros pa</b><br>Permite aval | ra Transferê<br>ação de itens | e <b>ncia de l</b><br>que não co               | Inspeção C                             | ampos para        | a agrup | amento          | de In:   |
| Avaliaçã<br>Avaliaçã<br>Produto:<br>Pontualio<br>Preço:<br>Quantida<br>Atendime<br>Serviço:<br>Total: | ade:<br>ento:                                 | Almoxarif<br>F.em %<br>60,00 (ii<br>10,00 (ii<br>10,00 (ii<br>10,00 (ii<br>0,00 (ii<br>100,0    | iado         Par           a         %           a         %           a         %           a         %           a         %           a         %           a         %           a         %           b         %           b         %           b         %           b         % | âmetros pa                        | ra Transferê                  | que não co                                     | Inspeção C                             | ampos para        | a agrup | amento          | de In: 4 |

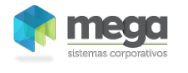

#### Cálculo

| Campo            | Descrição                                                                        |
|------------------|----------------------------------------------------------------------------------|
| Dias Antecipados | № Dias Entrega Antecipada                                                        |
| Dias Atraso      | Nº Dias Entrega Atraso                                                           |
| Qtde_Atraso      | Quantidades de documentos em atraso para item fornecedor no mês do Recebimento   |
| Qtde_Antecipada  | Quantidades de documentos antecipados para Item fornecedor no mês do Recebimento |
| Qtde_Documentos  | Totais de Documentos encontrados                                                 |
| Data_Recebimento | Data do recebimento do documento                                                 |
| Data_Entrega_Ped | Data de entrega do Pedido                                                        |

Pontualidade = Data\_Recebimento - Data\_Entrega\_Ped

Se Pontualidade > 0

Se Pontualidade > Dias Atraso Soma Qtde\_Atraso

#### Senão

Se Pontualidade < 0

Se Pontualidade < Dias Antecipados Soma Qtde Antecipada

IPO = ((( Qtde\_Documentos - (Qtde\_Atrasos + Qtde\_Antecipados)) / Qtde\_Documentos ) \* 100 )

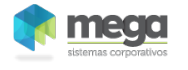

# Controle Qualidade / Índices de Qualidade

Exemplo:

| Di | as Atraso                       | 2                       |                    |            |                 |
|----|---------------------------------|-------------------------|--------------------|------------|-----------------|
| Di | as Antecipado                   | 2                       |                    |            |                 |
|    | Data                            | is                      |                    |            |                 |
|    | Receb. do Documento             | Entrega do Pedido       | Pontualidade       | Atraso     | Antecipado      |
| 1  | 20/04/2010                      | 24/04/2010              | -4,00              | 0          | 1               |
| 2  | 20/04/2010                      | 20/04/2010              | 0,00               | 0          | 0               |
| 3  | 20/04/2010                      | 20/04/2010              | 0,00               | 0          | 0               |
|    |                                 |                         |                    |            |                 |
| 3  |                                 |                         | Totais             | 0          | 1               |
| IP | O = (((Qtde_Documentos -        | · (Qtde_Atrasos + Qtde_ | _Antecipados)) / ( | Qtde_Docur | nentos) * 100 ) |
| IP | O = ((( 3 – (0 + 1)) / 3) * 100 | ))                      |                    |            |                 |
| IP | 0                               | 66,66666667             |                    |            |                 |

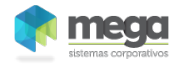

Segue o fluxo representativo do cálculo de IPO:

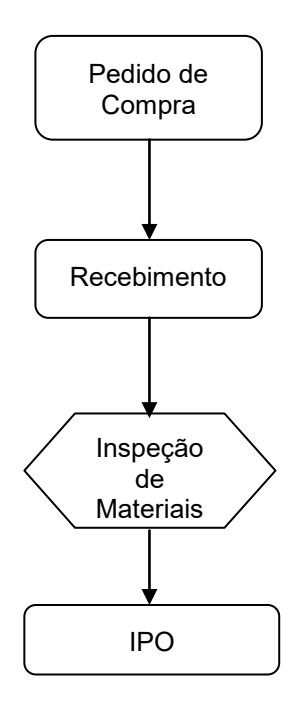

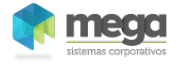

#### IQF - Índice de Qualidade de Fornecimento

O processo de geração de IQF (Índice de Qualidade de Fornecimento) é um processo utilizado para pontuar um Item/fornecedor com base nas amostragens que foram realizadas para o mesmo. Essa pontuação será utilizada para que o sistema possa permitir ou não a realização de cotações ou pedidos de compra com esse fornecedor, que foi pontuado com base nos resultados da amostragem e percentuais existentes na avaliação de IQF.

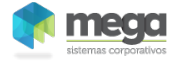

## Controle Qualidade / Índices de Qualidade

Para executar o cálculo de IQF, o sistema deverá estar parametrizado da seguinte forma:

#### Parâmetros

Avaliação IQF em % – Ao menos um dos índices abaixo deverá ser preenchido com valor maior que 0. São eles:

Produto;

Pontualidade;

Quantidade;

Atendimento.

Número de meses para cálculo de IQF – Este campo será utilizado para sumarizar os IQFs dentro dos movimentos da qualidade;

Verificar IQF por - Hoje em dia esse campo é utilizado na tela Cotação para restringir a escolha de um fornecedor. Pode funcionar da seguinte forma:

IQF dos produtos - Calcula IQF com base no índice desse item fornecedor;

Média de IQF do Fornecedor - Calcula IQF pela média de um determinado fornecedor independente do item.

#### Outras Configurações

Item deverá controlar estoque;

Aplicação do Item deverá movimentar estoque;

Item deverá ser Sujeito a "Inspeção" ou "Ambos".

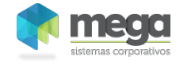

# Controle Qualidade / Índices de Qualidade

|                                         | <u>S</u> olic | citação    | <u>C</u> | otaç   | ão <u>A</u> provaç | ;ão          | <u>P</u> edido Ca                | ompra     | Controle             | Cont          | Controle de Estoque |          |           |
|-----------------------------------------|---------------|------------|----------|--------|--------------------|--------------|----------------------------------|-----------|----------------------|---------------|---------------------|----------|-----------|
| Nº Skip-L                               | ot para       | a Inspeçã  | ăo n     | 10V0 F | ornecedor:         |              |                                  |           | Qualific             | a Fornecedor: |                     | <b>V</b> |           |
| Nota Míni                               | ima Ho        | mologaçã   | io F     | ornec  | edor:              | 50,00 📾      |                                  | 1         | Nº Dias Entrega Ante |               | oada:               |          | 0,00 📓    |
| Nota Míni                               | ima I.Ç       | 2.F:       |          |        |                    |              | 0,00 🖬 🛛 🛛 Nº Dias Entrega Atras |           |                      |               | :                   |          | 0,00 📓    |
| imite Ma                                | x. Dias       | s p/ cálcu | lo p     | ontua  | alidade atraso:    |              | 0 📾                              |           |                      |               |                     |          |           |
| Vúmero de Meses para Cálculo do I.Q.F.: |               |            |          |        |                    |              | 0 🖩                              |           |                      |               |                     |          |           |
| /erificar IQF por:                      |               |            |          |        |                    | IQF          | dos produto                      | IS        |                      | •             |                     |          |           |
| īpo de Cálculo Demanda:                 |               |            |          |        | Bas                | seado em Lot | es                               |           | •                    |               |                     |          |           |
| Busca Es                                | pecífico      | os para E  | insa     | ios po | or:                | Iter         | m                                |           | •                    |               |                     |          |           |
| Avaliac                                 | ăo I.O.       | F.em %     | II a     |        | arametros p        | ala          | Transferen                       | cia ue i  | пэрсуао              | campos para   | i ayrup             | amen     |           |
| Avaliaç                                 | ao /          | Almoxar    | ifa      | do   I | Parâmetros p       | ara          | Transferên                       | cia de l  | nspeção              | Campos para   | a agrup             | amen     | to de In: |
| Produto                                 |               | 60.00      | <b></b>  | %      | Permite av         | aliacá       | ão de itens a                    | le não co | ontrolam es          | toque?        |                     |          |           |
| Pontuali                                | dade:         | 10.00      |          | %      |                    |              |                                  |           |                      |               |                     |          |           |
| Preco:                                  |               | 10.00      |          | %      |                    |              |                                  |           |                      |               |                     |          |           |
| Quantid                                 | ade:          | 10,00      |          | %      |                    |              |                                  |           |                      |               |                     |          |           |
| Atendim                                 | ento:         | 10,00      |          | %      |                    |              |                                  |           |                      |               |                     |          |           |
| r i cantanti                            |               | 0,00       |          | %      |                    |              |                                  |           |                      |               |                     |          |           |
| Serviço:                                |               | 100        | ,00      | %      |                    |              |                                  |           |                      |               |                     |          |           |
| Serviço:<br>Total:                      |               |            |          |        |                    |              |                                  |           |                      |               |                     |          |           |
| Serviço:<br>Total:                      |               | 2000-000   |          | ).     |                    |              |                                  |           |                      |               |                     |          |           |

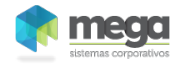

#### Cálculo

Para gerar o IQF o sistema irá executar o seguinte cálculo:

| %            | Índices pré-calculados |
|--------------|------------------------|
| Produto      | IQP                    |
| Pontualidade | IPO                    |
| Quantidade   | IQQ                    |
| Atendimento  | IQA                    |
| Serviço      | IQS                    |

Se Definição do Item <> Serviço

IQF = ((%Qualidade / 100) \* IQP) + ((%Eficiência / 100) \* IPO) + ((%Quantidade / 100) \* IQQ) + ((%Atendimento / 100) \*IQA)

Senão

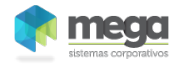

#### Exemplo:

|              | %  | Índices pré-calculados |
|--------------|----|------------------------|
| Produto      | 10 | 50                     |
| Pontualidade | 10 | 60                     |
| Quantidade   | 10 | 70                     |
| Atendimento  | 40 | 77,5                   |
| Serviço      | 10 | 25,83                  |

Se Definição do Item <> Serviço

IQF = ((10/100)\*50) + ((10/100)\*60) + ((10/100)\*70) + ((40 / 100) \* 77,5) IQF = (5 + 6 + 7 + 31) IQF = 49

Senão

IQF = ((10/100)\*25,83) + ((10/100)\*60) + ((10/100)\*70) + ((40 / 100) \* 77,5) IQF = (2,583 + 6 + 7 + 31) IQF = 46,583

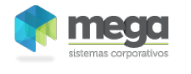

Segue o fluxo representativo do cálculo IQF:

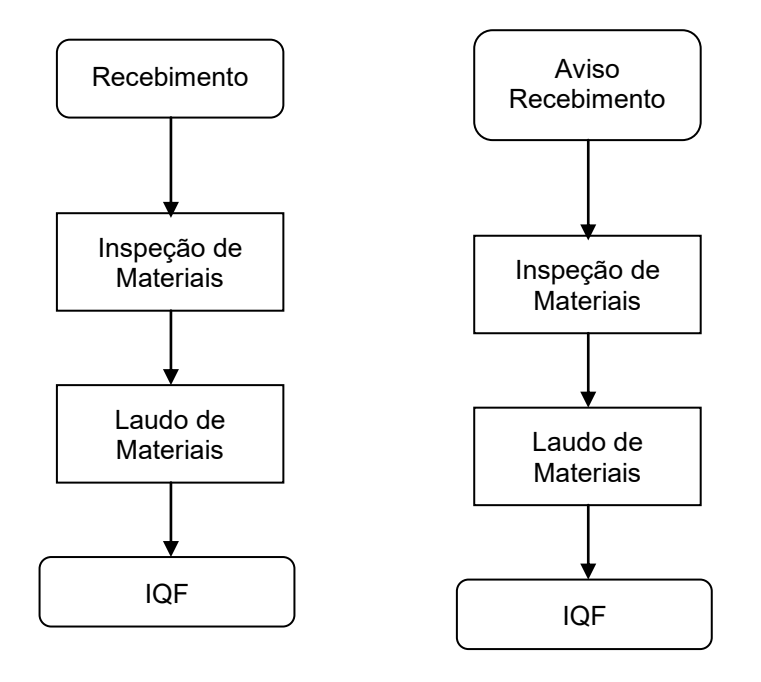

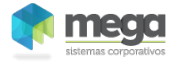

### **Consultar Índices**

Para consultar os índices gerados pelo sistema, será necessário acessar a tela de Fornecedor Itens do módulo de Materiais (Materiais -> Cadastros -> Fornecedores -> Itens).

| ens / Forne | cedor <u>E</u> c | litar E <u>x</u> | ibir   |            |            |          |       |   |          |            |             |
|-------------|------------------|------------------|--------|------------|------------|----------|-------|---|----------|------------|-------------|
| rocurar Car | acterística I    | inspeção         | •      | que Inicie | e com      | •        |       | 0 |          | <b>P</b>   | Procura     |
| Itens/Forne | ecedores         | Fornec           | edores | s/Itens    | Transpor   | tadores/ | Itens |   |          |            |             |
| Cod. Item   | It               | em               |        |            |            |          |       |   |          |            |             |
|             | 4612 D           | IN 20MM          | ICR5 H | RD 2.1     | /8" - 53,9 | 7MM      |       |   |          |            |             |
|             | 4613 D           | IN 20MM          | ICR5 H | RD 2.3     | /8" - 60,3 | 2MM      |       |   |          |            |             |
|             | 4614 D           | IN 20MI          | ICR5 H | RD 3.3     | /4" - 95,2 | 5MM      |       |   |          |            |             |
|             | 4615 D           | IN 20MM          | ICR5 H | RD 3.3     | /8" - 85,7 | 3MM      |       |   |          |            |             |
|             | 4616 D           | IN 20M           | ICR5 H | I RD 4" -  | 101,60 N   | 4M       |       |   |          |            |             |
| <           | cedor Nor        | ne do Fi         | ornece | dor        |            |          |       |   | Descricã | io do Iter | +<br>m no · |
|             | 543 GEF          | NDAU AÇ          | OS ES  | PECIAIS    | 5 S.A.     |          |       |   | DIN 20M  | INCR5 H    | RD 3.       |
| •           |                  |                  |        |            |            |          |       |   |          |            | •           |
| R           | D                | ados             | M      |            |            | N        | C     | B |          |            | 8           |

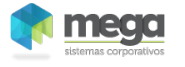

Na tela de Edição de Fornecedor Item serão exibidos todos os índices calculados anteriormente.

| COLUMN TO A                                                             | bela de Preços                                                     | Qualificações                               | Equiv./Marcas               | I.C.M.S.                                                  | I.P.I.                                  | Específ                                                                                                    | icos                               |         |
|-------------------------------------------------------------------------|--------------------------------------------------------------------|---------------------------------------------|-----------------------------|-----------------------------------------------------------|-----------------------------------------|----------------------------------------------------------------------------------------------------|------------------------------------|---------|
| Fornecedor:                                                             | 543                                                                | GERDAU AÇOS ESI                             | PECIAIS S.A.                |                                                           |                                         |                                                                                                    |                                    |         |
| Código do Ite                                                           | em Descrição                                                       | do Item                                     |                             |                                                           |                                         |                                                                                                    |                                    | Unidade |
| 4614                                                                    | ··· DIN 20M                                                        | NCR 5 H RD 3.3/4" -                         | 95,25MM                     |                                                           |                                         |                                                                                                    |                                    | KG      |
| Unidade                                                                 | Conversor da                                                       | Unidade                                     | (                           | Código de Bar                                             | ras                                     | Código                                                                                                    | no Forr                            | necedor |
| KG                                                                      | - Quilos                                                           |                                             |                             |                                                           |                                         |                                                                                                    |                                    |         |
| Descrição no                                                            | Fornecedor                                                         |                                             |                             |                                                           |                                         |                                                                                                    |                                    |         |
| DIN 20MNCF                                                              | R5 H RD 3.3/4" - 9                                                 | 95,25MM                                     |                             |                                                           |                                         |                                                                                                    |                                    |         |
| Estatísticas                                                            |                                                                    |                                             |                             |                                                           |                                         |                                                                                                    |                                    |         |
| % Rateio For                                                            | rpacimanto Médi                                                    | a Entrega                                   | Média Atraso                | Dt.Pri                                                    | meira Cor                               | mpra I                                                                                                    | Dias de T                          | rânsito |
|                                                                         | medimento medi                                                     |                                             |                             |                                                           |                                         |                                                                                                    |                                    |         |
|                                                                         | 0,00 🖬                                                             | 0                                           |                             | 0 21/12                                                   | 2/2009                                  | 31                                                                                                    |                                    | 0       |
|                                                                         | 0,00                                                               | 0                                           |                             | 0 21/12                                                   | 2/2009                                  | Ŧ                                                                                                    |                                    | 0       |
| Vir. Última Ad                                                          | 0,00 🖬 duisição Lote                                               | 0<br>Econômico Compra                       | Tipo Lote Econ              | 0 21/12<br>ômico [                                        | 2/2009<br>Dt.Homole                     | 31                                                                                                    | -                                  | 0       |
| Vir. Última Ad                                                          | quisição Lote                                                      | 0<br>Econômico Compra<br>0,00 🖬             | Tipo Lote Econ              | 0 21/12<br>ômico (                                        | 2/2009<br>Dt.Homolo                     | 3                                                                                                    | <b>1</b> H                         | 0       |
| Vir. Última Ad                                                          | quisição Lote                                                      | 0<br>Econômico Compra<br>0,00 🖬             | Tipo Lote Econ              | 0 21/12<br>ômico I<br>▼                                   | 2/2009<br>Dt.Homolo                     | 190 ação                                                                                                    | Ŧŧ)                                | 0       |
| Vlr. Última Ad<br>Qualidade                                             | quisição Lote                                                      | 0<br>Econômico Compra<br>0,00 🖬             | Tipo Lote Econ              | 0 21/12<br>ômico I                                        | 2/2009<br>Dt.Homole                     | स<br>ogação                                                                                                    | Ŧŧ)                                | 0       |
| VIr. Última Ao<br>Qualidade                                             | 0,00 a                                                             | 0<br>Econômico Compra<br>0,00 🗐<br>IPO      | Tipo Lote Econ              | 0 21/12<br>ômico I<br>→ IQC                               | 2/2009<br>Dt.Homolo                     | Image: constraint of the second second se | IQF                                | 0       |
| VIr. Última Ao<br>Qualidade<br>IQP<br>40                                | Quisição Lote<br>1,00 🖬                                            | 0<br>Econômico Compra<br>0,00 🖬<br>IPO<br>0 | Tipo Lote Econ<br>IQA<br>90 | 0 21/12<br>ômico I<br>•<br>IQC                            | 2/2009<br>Dt.Homole                     | Image: Constraint of the second second se | स<br>IQF<br>90                     | 0       |
| VIr. Última Ao<br>Qualidade<br>IQP<br>40<br>Cód. Status I               | IQS<br>I.Q.F.                                                      | 0<br>Econômico Compra<br>0,00 🖬<br>IPO<br>0 | Tipo Lote Econ<br>IQA<br>90 | 0 21/12<br>ômico I<br>•<br>IQC<br>0<br>R.A.I:             | 2/2009<br>Dt.Homolo                     | Image: Compact Compact Compac | TH<br>IQF<br>90<br>a R.A.I:        | 0       |
| VIr. Última Ad<br>Qualidade<br>IQP<br>40<br>Cód. Status I<br>SEM QUALII | IQS<br>I.Q.F.<br>FICAÇÃO                                           | 0<br>Econômico Compra<br>0,00 🖬<br>IPO<br>0 | IQA<br>90                   | 0 21/12<br>ômico I<br>V<br>IQC<br>R.A.I:                  | 2/2009<br>Dt.Homole                     | Tel       Ogação       Dat                                                                                                    | TQF<br>90<br>a R.A.I:              | 0       |
| VIr. Última Ad<br>Qualidade<br>IQP<br>40<br>Cód. Status I<br>SEM QUALII | IQS<br>IQS<br>IQS<br>IQS<br>IQS<br>IQS<br>IQS<br>IQS<br>IQS<br>IQS | 0<br>Econômico Compra<br>0,00 📾<br>IPO<br>0 | IQA<br>90<br>Classe:        | 0 21/12<br>6mico I<br>▼ IQC<br>0<br>R.A.I:<br>Nº Lotes p. | 2/2009<br>Dt.Homole<br>2                | Tit       ogação                                                                                                    | TQF<br>90<br>a R.A.I:<br>es Inspec | 0       |
| VIr. Última Ac<br>Qualidade<br>IQP<br>40<br>Cód. Status I<br>SEM QUALII | IQS<br>IQS<br>IQS<br>IQS<br>IQS<br>IQS<br>IQS<br>IQS               | 0<br>Econômico Compra<br>0,00 🖬<br>IPO<br>0 | IQA<br>90<br>Classe:        | 0 21/12<br>ômico l<br>IQC<br>0<br>R.A.I:<br>N° Lotes p,   | 2/2009<br>Dt.Homole<br>2<br>/ Skip Lote | Til       ogação       I       Dat       E                                                                                                    | TQF<br>90<br>a R.A.I:<br>es Inspec | 0       |

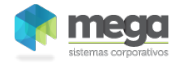

#### Consulta Movimentação Qualidade

Para consultar as movimentações de qualidade geradas pelo sistema, será necessário acessar a tela de Consulta Movimentação Qualidade do módulo de Materiais (Opções -> Movimentação -> Consulta Movimentação Qualidade).

Na pasta de Filtro será possível executar os seguintes filtros:

Cód. Item – Inicial e Final; Período – Mês / Ano Inicial e Final; Cód. Agente – Inicial Final; IQF – Índice de Qualidade de Fornecimento; IQP – Índice de Qualidade de Produto; IQQ – Índice de Qualidade de Quantidade; IQA – Índice de Qualidade de Atendimento; IQS – Índice de Qualidade de Serviço; IPO – Índice de Pontualidade.

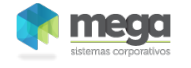

|                                                                          | /          |          |
|--------------------------------------------------------------------------|------------|----------|
| $\mathbf{A}$ = $\mathbf{A}$ = $\mathbf{A}$ = $\mathbf{A}$ = $\mathbf{A}$ |            |          |
|                                                                          | Indices de |          |
|                                                                          | Indices de | Quandade |

| iltros G | eral   |        |          |          |        |          |          |          |
|----------|--------|--------|----------|----------|--------|----------|----------|----------|
| Cód.lte  | :m     |        |          |          |        | 🔲 Perí   | odo (Mês | / Ano)   |
| Inicial: | ]      |        |          |          |        | Inicial: | •        | <b>T</b> |
| Final:   | ][     |        |          |          |        | Final:   | -        | <b>T</b> |
| Agente   |        |        |          |          |        |          |          |          |
| Inicial: | ][     |        |          |          |        |          |          |          |
| Final:   | ][     |        |          |          |        |          |          | 3        |
| 🔲 IQF 🚽  |        |        |          | IQP      |        |          |          |          |
| Inicial: | 0,00 📓 | Final: | 0,00 📓   | Inicial: | 0,00 🖬 | Fina     | ı:       | 0,00 🖬   |
| 🔲 IQQ –  |        |        |          | IQA 📉    |        |          |          |          |
| Inicial: | 0,00 📓 | Final: | 0,00 📓   | Inicial: | 0,00 🖬 | Fina     | al:      | 0,00 🖬   |
| 🕅 IQS    |        |        |          | 🕅 IPO    |        |          |          |          |
| Inicial: | 0,00 🖬 | Final: | 0,00 🖬 ] | Inicial: | 0,00 🖬 | Fina     | al: [    | 0,00 🖬   |
|          |        |        |          |          |        |          |          | 17       |
|          |        |        |          |          |        |          |          | Aplicar  |
|          |        |        |          |          |        |          |          |          |

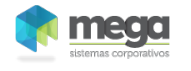

## Controle Qualidade / Índices de Qualidade

Na pasta Geral será possível visualizar as seguintes Informações:

Dados do Agente e Produto

Código do Agente; Nome Fantasia; Cód. Alternativo; Cód. Produto; Descrição do Produto.

Dados dos Movimentos

Mês/Ano - Mês e Ano da movimentação;

Quantidade - Quantidade Recebida;

Quantidade Aprovada - Quantidade recebida que foi aprovada;

Quantidade Rejeitada - Quantidade recebida que foi rejeitada;

Nota IQA – Índice de Qualidade de Atendimento;

Nota IPO – Índice de Pontualidade;

Nota IQQ - Índice de Qualidade de Quantidade;

Nota IQF – Índice de Qualidade de Fornecimento;

Nota IQP - Índice de Qualidade de Produto;

Nota IQS – Índice de Qualidade de Serviço;

Qtde. de dias em Atraso – Quantidade de dias em atraso no Fornecimento (Data do Recebimento – Data de Entrega do Pedido, se for maior que 0 está em atraso);

Qtde. de dias Antecipado – Quantidade de dias em que o Fornecimento foi antecipado (Data do Recebimento – Data de Entrega do Pedido, se for menor que 0 está antecipado).

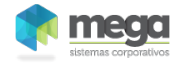

| Consu<br><u>T</u> abela | ılta Movi<br><u>E</u> ditar | mentos Q<br>E <u>x</u> ibir | ualidade [MEGA | MATER  | RIAL TERCEIRO - Jan/201 | 0]        |           |              |                |                       |              |                     |                      | x  |
|-------------------------|-----------------------------|-----------------------------|----------------|--------|-------------------------|-----------|-----------|--------------|----------------|-----------------------|--------------|---------------------|----------------------|----|
| Mov<br>Filtros          | Ge                          | ral                         | ualidade       | ĊI.    |                         |           |           |              |                |                       |              |                     |                      |    |
| Arraste                 |                             |                             |                |        |                         |           |           |              |                |                       |              |                     |                      |    |
| Cód. A                  | gente                       | Nome F                      | antasia        |        |                         | Cód. Alte | rnativo ( | Cód. Produto | Descrição Pro  | oduto                 |              |                     |                      |    |
|                         | 1                           | 23 SQA                      |                |        |                         | F7026     |           | 2135         | FERRAMENT      | A [I 8080] N          | IOVO         |                     |                      |    |
| 6.00                    | - 8                         | 24 NARDE                    | LLI            |        |                         | ITEMINSF  | PECAO     | 2196         | Item Configu   | rado Para T           | este de Insp | eção                |                      |    |
|                         | 1                           | 83 PINT-A                   | R              |        |                         | TCLS305   | 1         | 1496         | TRAFILADO      | CORTADO L             | S305-75 (N6  | 028 75 T)           |                      |    |
|                         | 1                           | 23 SQA                      |                |        |                         | LS701     |           | 1473         | MANTA BORE     | R.LS-701-60           | (150206 BG   | -6T)                |                      |    |
|                         | 1                           | 23 SQA                      |                |        |                         | F7026     |           | 2135         | FERRAMENT      | A [I 8080] N          | IOVO         |                     |                      |    |
|                         | 1                           | 08 QUALIF                   | PRESS          |        |                         | 1439      |           | 1439         | Ferramentas    | erramentas - Generico |              |                     |                      |    |
|                         |                             | 4 CLIENT                    | E PADRÃO       |        |                         | 2188      |           | 2188         | Verniz Marítin | no - LUKSCC           | DLOR         |                     |                      |    |
| ►.                      | 1                           | 23 SQA                      |                |        |                         | TCLS305   |           | 1496         | TRAFILADO      | CORTADO L             | S305-75 (N6  | 028 75 T)           |                      |    |
|                         |                             | 4 CLIENT                    | E PADRÃO       |        |                         | TCLS305   | ·         | 1496         | TRAFILADO      | CORTADO L             | S305-75 (N6  | 028 75 T)           |                      |    |
|                         |                             | -                           |                |        |                         |           |           |              |                |                       | 10404        |                     |                      | _  |
| Movir                   | nentos                      |                             |                |        |                         |           |           |              |                |                       |              |                     |                      |    |
| Mês/And                 | Quar                        | ntidade                     | Quantidade Ap  | rovada | Quantidade Rejeitada    | Nota IQA  | Nota IPO  | Nota IQQ     | Nota IQF       | Nota IQP              | Nota IQS     | Qtde Dias em Atraso | Qtde Dias Antecipado | ,  |
| 02/2008                 |                             | 10                          | D              |        |                         |           |           |              | 0              | (                     | )            |                     |                      |    |
| 07/2009                 |                             |                             |                |        |                         | 0         | )         |              | 0              |                       | 0            |                     |                      |    |
| 1                       |                             |                             |                |        |                         |           |           |              |                | <u>.</u>              | <u>.</u>     |                     |                      | -  |
|                         |                             |                             |                |        |                         |           |           |              |                |                       |              |                     |                      |    |
|                         |                             |                             |                |        |                         |           |           |              |                |                       |              |                     |                      |    |
|                         |                             |                             |                |        |                         |           |           |              |                |                       |              |                     |                      |    |
|                         |                             |                             |                |        |                         |           |           |              |                |                       |              |                     |                      |    |
|                         |                             |                             |                |        |                         |           |           |              |                |                       |              |                     |                      |    |
|                         |                             |                             |                |        |                         |           |           |              |                |                       |              |                     |                      |    |
| 1                       | 1000                        |                             |                |        |                         |           |           |              |                |                       |              |                     | 12020                |    |
| <b>N</b><br>Primeiro    | Anterior                    | Próximo                     | Último Zoo     | m      |                         |           |           |              |                |                       |              |                     | Eecha                | ŧ٢ |
| mega                    |                             |                             |                |        |                         |           |           |              |                |                       |              |                     |                      | ļ  |
|                         |                             |                             |                |        |                         |           |           |              |                |                       |              |                     |                      |    |

Os índices existentes nos movimentos de qualidade são sumarizados mensalmente com base nos cálculos gerados pelo sistema.